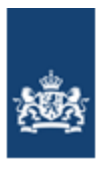

Dienst Uitvoering Onderwijs Ministerie van Onderwijs, Cultuur en Wetenschap

# Handboek Register Onderwijsdeelnemers

# voor reguliere basisscholen

Auteur: KLC R&E/DUO Versie: 1.2 Datum: 13 maart 2024

## 1.Inhoudsopgave

| 1.  | Inhoudsopgave                                       | 2  |
|-----|-----------------------------------------------------|----|
| 2.  | Versiebeheer                                        | 4  |
| 3.  | Inleiding                                           | 5  |
| 4.  | Begrippenlijst                                      | 6  |
| 5.  | Register Onderwijsdeelnemers (ROD)                  | 9  |
| 5.1 | Waarom ROD?                                         | 9  |
| 5.2 | 2 Welke gegevens staan in ROD?                      | 9  |
| 5.3 | 3 Wie maken gebruik van ROD?                        | 9  |
| 5.4 | ł Kenmerken ROD                                     | 9  |
| 6.  | Uitwisselen van leerlinggegevens1                   | .1 |
| 6.1 | Proces uitwisselen met ROD                          | 11 |
| 6.2 | 2 Volgnummers en standen                            | 12 |
| 6.3 | 3 Bedrijfsdocument                                  | 12 |
| 6.4 | Periodegegevens                                     | 12 |
| 7.  | Uitwisselen bericht Identificeren persoon1          | .3 |
| 7.1 | Kinderen van asielzoekers                           | 14 |
| 7.2 | 2 Adres wijzigen                                    | 14 |
| 8.  | Uitwisselen bericht Aanleveren Inschrijving1        | .5 |
| 8.1 | Uitleg gegevens bericht Aanleveren inschrijving     | 16 |
| 8.2 | 2 Terugkoppeling vanuit ROD                         | 20 |
| 8.3 | 3 Wijzigen inschrijvingsgegevens                    | 21 |
| 8.4 | Verwijderen inschrijving                            | 21 |
| 8.5 | 5 De school voor varende kinderen                   | 21 |
| 8.6 | 5 Leerling in onveilige situatie                    | 21 |
| 9.  | Uitwisselen bericht Aanleveren Voorschoolsprogramma | 22 |
| 9.1 | L Terugkoppeling van ROD                            | 22 |
| 9.2 | 2 Wijzigen voorschoolsprogramma                     | 22 |
| 9.3 | 3 Verwijderen voorschoolsprogramma                  | 22 |
| 10. | Uitwisselen bericht Secundaire inschrijving2        | 23 |
| Uit | leg gegevens secundaire inschrijving                | 23 |
| 10  | .2 Terugkoppeling van ROD                           | 24 |
| 10  | .3 Wijzigen secundaire inschrijving                 | 24 |
| 10  | .4 Verwijderen secundaire inschrijving              | 24 |
| 11. | Uitwisselen bericht Aanleveren Advies VO2           | 25 |
| 11  | .1 Registreren en uitwisselen Advies                | 25 |
| 11  | .2 Bijzondere situaties                             | 26 |
| 11  | .3 Uitleg gegevens bericht 'Aanleveren advies VO'   | 26 |
| 11  | .4 Terugkoppeling van ROD                           | 27 |

| 11.5                                                                                                    | Wijzigen Advies VO27                                                                                                    |
|----------------------------------------------------------------------------------------------------|----------------------------------------------------------------------------------------------------|
| 11.6                                                                                                    | Verwijderen Advies VO28                                                                                                    |
| 11.7                                                                                                    | Evaluatie schooladviezen                                                                                                    |
| 11.8                                                                                                    | Ketenpartners                                                                                                    |
| 12.                                                                                                    | Uitwisselen bericht Aanleveren Toets 29                                                                                                    |
| 12.1                                                                                                    | Bijzondere situaties                                                                                                    |
| 12.2                                                                                                    | Gegevens bericht Aanleveren Toets                                                                                                    |
| 12.3                                                                                                    | Terugkoppeling van ROD                                                                                                    |
| 12.4                                                                                                    | Verwijderen Toets                                                                                                    |
| 13.                                                                                                    | Verstrekken bericht Persoonsgegevens32                                                                                                    |
| 13.1                                                                                                    | Gegevens Verstrekken Persoonsgegevens                                                                                                    |
| 13.2                                                                                                    | Adres wijzigen32                                                                                                    |
| 13.3                                                                                                    | Terugkoppeling verblijfstitel32                                                                                                    |
| 14.                                                                                                    | Verstrekken bericht Kennisgeving Inschrijving                                                                                                    |
| 14.1                                                                                                    | Bijzondere situaties                                                                                                    |
| 15.                                                                                                    | Verstrekken bericht Eerste leerjaren VO                                                                                                    |
| 16.                                                                                                    | Verstrekken bericht 'Bekostigingsgrondslagen'                                                                                                    |
| 16.1                                                                                                    | Gegevens Bericht Verstrekken Bekostigingsgrondslagen                                                                                                    |
|                                                                                                    |                                                                                                    |
| 17.                                                                                                    | Controleren ROD                                                                                                    |
| <b>17.</b><br>17.1                                                                                                    | Controleren ROD                                                                                                    |
| <b>17.</b><br>17.1<br>17.2                                                                                                    | Controleren ROD38Inloggen op Mijn DUO38Rollen in Mijn DUO38                                                                                                    |
| <b>17.</b><br>17.1<br>17.2<br>17.3                                                                                                    | Controleren ROD38Inloggen op Mijn DUO38Rollen in Mijn DUO38Overzicht informatieproducten39                                                                                                    |
| <b>17.</b><br>17.1<br>17.2<br>17.3<br>17.4                                                                                                    | Controleren ROD38Inloggen op Mijn DUO38Rollen in Mijn DUO38Overzicht informatieproducten39Toelichting informatieproducten40                                                                                                    |
| <ol> <li>17.</li> <li>17.1</li> <li>17.2</li> <li>17.3</li> <li>17.4</li> <li>18.</li> </ol>                                                                                                    | Controleren ROD38Inloggen op Mijn DUO38Rollen in Mijn DUO38Overzicht informatieproducten39Toelichting informatieproducten40Contact42                                                                                                    |
| <pre>17.     17.1     17.2     17.3     17.4 18.     18.1</pre>                                                                                                    | Controleren ROD38Inloggen op Mijn DUO38Rollen in Mijn DUO38Overzicht informatieproducten39Toelichting informatieproducten40Contact42Mijn Helpdesk PO42                                                                                                    |
| <pre>17.     17.1     17.2     17.3     17.4 18.     18.1     18.2</pre>                                                                                                    | Controleren ROD38Inloggen op Mijn DUO38Rollen in Mijn DUO38Overzicht informatieproducten39Toelichting informatieproducten40Contact42Mijn Helpdesk PO42Contactgegevens DUO42                                                                                                    |
| <pre>17.     17.1     17.2     17.3     17.4 18.     18.1     18.2     18.3</pre>                                                                                                    | Controleren ROD38Inloggen op Mijn DUO38Rollen in Mijn DUO38Overzicht informatieproducten39Toelichting informatieproducten40Contact42Mijn Helpdesk PO42Contactgegevens DUO42Vragen?43                                                                                                    |
| <ol> <li>17.1</li> <li>17.2</li> <li>17.3</li> <li>17.4</li> <li>18.</li> <li>18.1</li> <li>18.2</li> <li>18.3</li> <li>19.</li> </ol>                                                                                                    | Controleren ROD38Inloggen op Mijn DUO38Rollen in Mijn DUO38Overzicht informatieproducten39Toelichting informatieproducten40Contact42Mijn Helpdesk PO42Contactgegevens DUO42Vragen?43Bijlage Waardelijsten44                                                                                                    |
| <ol> <li>17.1</li> <li>17.2</li> <li>17.3</li> <li>17.4</li> <li>18.1</li> <li>18.2</li> <li>18.3</li> <li>19.1</li> </ol>                                                                                                    | Controleren ROD38Inloggen op Mijn DUO38Rollen in Mijn DUO38Overzicht informatieproducten39Toelichting informatieproducten40Contact42Mijn Helpdesk PO42Contactgegevens DUO42Vragen?43Bijlage Waardelijsten44Waardelijsten bij de berichten 'Identificeren Persoon' en 'Verstrekken Persoonsgegevens'.44                                                                                                    |
| <ol> <li>17.1</li> <li>17.2</li> <li>17.3</li> <li>17.4</li> <li>18.1</li> <li>18.2</li> <li>18.3</li> <li>19.1</li> <li>19.2</li> </ol>                                                                                                    | Controleren ROD38Inloggen op Mijn DUO38Rollen in Mijn DUO38Overzicht informatieproducten39Toelichting informatieproducten40Contact42Mijn Helpdesk PO42Contactgegevens DUO42Vragen?43Bijlage Waardelijsten44Waardelijsten bij de berichten 'Identificeren Persoon' en 'Verstrekken Persoonsgegevens' .44Waardelijsten bij het bericht 'Aanleveren inschrijving'45                                                                                                    |
| <pre>17.     17.1     17.2     17.3     17.4 18.     18.1     18.2     18.3 19.     19.1     19.2     19.3</pre>                                                                                                    | Controleren ROD38Inloggen op Mijn DUO38Rollen in Mijn DUO38Overzicht informatieproducten39Toelichting informatieproducten40Contact42Mijn Helpdesk PO42Contactgegevens DUO42Vragen?43Bijlage Waardelijsten44Waardelijsten bij de berichten 'Identificeren Persoon' en 'Verstrekken Persoonsgegevens' .44Waardelijsten bij het bericht 'Aanleveren inschrijving'45Waardelijst bij het bericht 'Secundaire Inschrijving'46                                                                                                    |
| <ol> <li>17.</li> <li>17.1</li> <li>17.2</li> <li>17.3</li> <li>17.4</li> <li>18.1</li> <li>18.2</li> <li>18.3</li> <li>19.</li> <li>19.1</li> <li>19.2</li> <li>19.3</li> <li>19.4</li> </ol>                                                        | Controleren ROD38Inloggen op Mijn DUO38Rollen in Mijn DUO38Overzicht informatieproducten39Toelichting informatieproducten40Contact42Mijn Helpdesk PO42Contactgegevens DUO42Vragen?43Bijlage Waardelijsten44Waardelijsten bij de berichten 'Identificeren Persoon' en 'Verstrekken Persoonsgegevens' .44Waardelijsten bij het bericht 'Aanleveren inschrijving'46Waardelijst bij het bericht 'Aanleveren voorschoolsprogramma'.47                                                                                                    |
| <ol> <li>17.1</li> <li>17.2</li> <li>17.3</li> <li>17.4</li> <li>18.</li> <li>18.1</li> <li>18.2</li> <li>18.3</li> <li>19.</li> <li>19.1</li> <li>19.2</li> <li>19.3</li> <li>19.4</li> <li>19.5</li> </ol>                                          | Controleren ROD38Inloggen op Mijn DUO38Rollen in Mijn DUO38Overzicht informatieproducten39Toelichting informatieproducten40Contact42Mijn Helpdesk PO42Contactgegevens DUO42Vragen?43Bijlage Waardelijsten44Waardelijsten bij de berichten 'Identificeren Persoon' en 'Verstrekken Persoonsgegevens'44Waardelijsten bij het bericht 'Aanleveren inschrijving'45Waardelijst bij het bericht 'Aanleveren voorschoolsprogramma'.47Waardelijst 'Aanleveren Advies VO'.48                                                                                                    |
| <ol> <li>17.</li> <li>17.1</li> <li>17.2</li> <li>17.3</li> <li>17.4</li> <li>18.1</li> <li>18.2</li> <li>18.3</li> <li>19.</li> <li>19.1</li> <li>19.2</li> <li>19.3</li> <li>19.4</li> <li>19.5</li> <li>19.6</li> </ol>                            | Controleren ROD38Inloggen op Mijn DUO38Rollen in Mijn DUO38Overzicht informatieproducten39Toelichting informatieproducten40Contact42Mijn Helpdesk PO42Contactgegevens DUO42Vragen?43Bijlage Waardelijsten44Waardelijsten bij de berichten 'Identificeren Persoon' en 'Verstrekken Persoonsgegevens'44Waardelijsten bij het bericht 'Aanleveren inschrijving'45Waardelijst bij het bericht 'Aanleveren voorschoolsprogramma'.47Waardelijst 'Aanleveren Advies VO'.48Waardelijsten bij het bericht 'Aanleveren Toets'52                                                         |
| <ol> <li>17.</li> <li>17.1</li> <li>17.2</li> <li>17.3</li> <li>17.4</li> <li>18.</li> <li>18.1</li> <li>18.2</li> <li>18.3</li> <li>19.</li> <li>19.1</li> <li>19.2</li> <li>19.3</li> <li>19.4</li> <li>19.5</li> <li>19.6</li> <li>19.7</li> </ol> | Controleren ROD38Inloggen op Mijn DUO38Rollen in Mijn DUO38Overzicht informatieproducten39Toelichting informatieproducten40Contact42Mijn Helpdesk PO42Contactgegevens DUO42Vragen?43Bijlage Waardelijsten44Waardelijsten bij de berichten 'Identificeren Persoon' en 'Verstrekken Persoonsgegevens'44Waardelijst bij het bericht 'Aanleveren inschrijving'45Waardelijst bij het bericht 'Aanleveren voorschoolsprogramma'.47Waardelijst 'Aanleveren Advies VO'48Waardelijst bij het bericht 'Aanleveren Toets'52Waardelijst bij het bericht Verstrekken eerste leerjaren VO54 |

## 2.Versiebeheer

| Versie | Datum          | Auteur                                                                 | Aanleiding                                                                                                    |
|--------|----------------|------------------------------------------------------------------------|----------------------------------------------------------------------------------------------------|
| 1.0    | 7 januari 2022 | Kennis &<br>Leercentru<br>m<br>Registers<br>en<br>Examens(K<br>LC R&E) | Start register Onderwijsdeelnemers.                                                                                                    |
| 1.1    | 4 mei 2022     | KLC<br>R&E/DUO                                                         | In werking treden van Besluit<br>bekostiging WPO 2022.                                                                                                    |
| 1.2    | datum          | KLC<br>R&E/DUO                                                         | Vernieuwing Doorstroomtoets en<br>Advies-VO<br>Terugkoppeling verblijfstitel<br>Vastleggen diploma Arbeidsmarkt en<br>Dagbesteding<br>Bericht verstrekken eerste leerjaren VO<br>Tijdelijke Nieuwkomersvoorzieningen |

### Doel

Deze handleiding is bedoeld om medewerkers van reguliere basisscholen te informeren over het uitwisselen van leerlinggegevens met het Register Onderwijsdeelnemers van de Dienst Uitvoering Onderwijs (DUO).

#### Beheer

Het Kennis en Leercentrum Registers en Examens (DUO) beheert deze handleiding.

## 3.Inleiding

Alle scholen en instellingen in het primair onderwijs (po), het voortgezet (speciaal) onderwijs (vo en vso), volwasseneneducatie (vavo), middelbaar beroepsonderwijs (mbo) en het hoger onderwijs (hbo en wo) wisselen gegevens met DUO uit via het Register Onderwijsdeelnemers (ROD).

Dit handboek is bedoeld om de medewerkers van de reguliere basisscholen te ondersteunen bij het uitwisselen met ROD.

In de eerste hoofdstukken wordt ROD en het uitwisselproces toegelicht. Vervolgens vind u meer informatie over alle berichten die u vanaf uw LAS kunt uitwisselen met ROD. De berichten die vanuit DUO naar uw LAS worden verstrekt worden uitgelegd in de daaropvolgende hoofdstukken. In het hoofdstuk Controleren ROD vind u alle informatie over hoe u uw registraties in ROD kunt controleren aan de hand van onze informatieproducten. Heeft u dan nog vragen dan kunt u via het hoofdstuk Contact alle informatie vinden over de contactgegevens van DUO. In de bijlage zijn alle Waardelijsten opgenomen met de sets met waarden die mee kunnen worden gestuurd in de berichten van en naar DUO.

## 4.Begrippenlijst

| Administratiepunt                  | Een administratiepunt is een databasepunt<br>van waaruit de school gegevens met ROD<br>uitwisselt. De school kan op deze database<br>inloggen via het LAS. Iedere school heeft<br>minimaal één administratiepunt, maar het<br>kunnen er meer zijn. De softwareleverancier<br>van uw school richt de databases via uw LAS<br>in.                                                                                                    |
|------------------------------------|----------------------------------------------------------------------------------------------------|
| Bevoegd gezag                      | Het bevoegd gezag is het bestuur of het<br>bestuurlijk orgaan dat wettelijk<br>verantwoordelijk is voor 1 of meer scholen.<br>Het is daardoor ook verantwoordelijk voor de<br>gegevensuitwisseling met ROD.                                                                                                    |
| во                                 | BO staat voor basisonderwijs, verzorgd door<br>reguliere basisscholen. Het regulier<br>basisonderwijs valt samen met het speciaal<br>basisonderwijs (sbo) onder de Wet op het<br>primair onderwijs (WPO).                                                                                                    |
| BRP                                | De Basisregistratie Personen (BRP) bevat<br>persoonsgegevens van alle ingezetenen van<br>Nederland en van personen die niet in<br>Nederland wonen - of hier slechts kort<br>verblijven - maar die een relatie hebben met<br>de Nederlandse overheid, de 'niet-<br>ingezetenen'. De BRP wordt beheerd door de<br>Rijksdienst voor Identiteitsgegevens<br>DUO controleert de persoonsgegevens die<br>scholen uitwisselen bij het BRP. De school<br>krijgt daarna een terugkonpeling in het LAS. |
| Burgerservicenummer                | Het burgerservicenummer is een uniek<br>persoonsnummer voor iedereen die<br>ingeschreven staat in de Basisregistratie<br>Personen (BRP). Met dit nummer zijn de<br>gegevens van een leerling terug te vinden in<br>ROD.<br>Het burgerservicenummer moet 9 cijfers                                                                                                    |
| Identificatiecode bedrijfsdocument | bevatten en voldoen aan de 11-proef.<br>Ieder bericht dat u met ROD uitwisselt bevat<br>een zogenaamd bedrijfsdocument. Het<br>bedrijfsdocument bestaat uit een uniek<br>nummer, de instellingscode van uw school en<br>een tijdstip en datum waarop u het bericht<br>heeft uitgewisseld. Uw LAS verstuurt deze<br>gegevens automatisch. Het unieke nummer<br>wordt identificatiecode door de hele keten,<br>inclusief bekostiging, van scholen en DUO<br>gebruikt.                           |
| Instellingscode                    | De instellingscode (voorheen BRIN-nummer)<br>van uw school is de unieke code waarmee een<br>onderwijsinstelling kan worden<br>geïdentificeerd. U vindt de instellingscode van<br>uw school in het Register Instellingen en<br>Opleidingen (RIO) op de website van DUO. De<br>instellingscode bestaat altijd uit 2 cijfers plus<br>2 hoofdletters. Bijvoorbeeld '98XZ' of '21AZ'.                                                                                                    |

| Inschrijvingsperiode     | Binnen de looptijd van een leerling aan een                                                                                                    |
|--------------------------|----------------------------------------------------------------------------------------------------|
|                          | school ontstaan er periodegegevens op basis<br>van overgang van groep, leerjaar of locatje.                                                                                                    |
| LAS                      | Leerlingenadministratiesysteem                                                                                                    |
| Onderwijsaanbieder       | Een organisatie die onderwijs verzorgt, vastgelegd in RIO door het bevoegd gezag                                                                                                    |
|                          | De onderwijsaanbiederscode van uw school<br>vindt u in de Registratie Instellingen en<br>Opleidingen (RIO). De code bestaat uit 3<br>cijfers gevolgd door de hoofdletter 'A' gevolgd<br>door 3 cijfers. Bijvoorbeeld '999A999' of<br>'123A123'.                                                                                                    |
| Onderwijslocatie         | Een onderwijslocatie is de locatie waar<br>onderwijs gegeven wordt, vastgelegd in RIO<br>door het bevoegd gezag.<br>De onderwijslocatiecode van uw school of<br>locatie vindt u in de Registratie Instellingen en<br>Opleidingen (RIO).<br>De onderwijslocatiecode bestaat uit 3 cijfers<br>gevolgd door de hoofdletter 'X' gevolgd door 3                                                                                                    |
|                          | cijfers. Bijvoorbeeld `999X999' of `123X123'.                                                                                                    |
| Onderwijsnummer          | Als er van een leerling geen<br>burgerservicenummer bekend is, kent DUO<br>een onderwijsnummer toe aan de leerling. De<br>leerlinggegevens worden onder dit<br>onderwijsnummer in ROD opgenomen.<br>Het onderwijsnummer moet 9 cijfers bevatten<br>en voldoen aan een aangepaste 11-proef.                                                                                                    |
| Ontwikkelingsperspectief | Krijgt een leerling op uw school voor<br>basisonderwijs extra ondersteuning die afwijkt<br>van het gewone onderwijsprogramma? Of<br>verblijft uw leerling tijdelijk op een<br>Orthopedagogisch Didactisch Centrum<br>(OPDC)? Dan legt u in het<br>ontwikkelingsperspectief van de leerling vast<br>wat het verwachte uitstroomniveau van de<br>leerling is en welke onderwijsdoelen de<br>leerling kan halen.<br>U hoeft geen ontwikkelingsperspectief op te<br>stellen voor leerlingen die ondersteuning |
|                          | zit, zoals begeleiding bij dyslexie of<br>kortdurende remedial teaching.                                                                                                    |
| OPDC                     | De afkorting 'OPDC' betekent<br>orthopedagogisch en didactisch centrum.                                                                                                    |
|                          | Een OPDC begeleidt leerlingen die (tijdelijk)<br>niet mee kunnen komen in het regulier en<br>speciaal basisonderwijs en die (nog) niet in<br>het speciaal onderwijs terecht kunnen. Een<br>OPDC valt onder de verantwoordelijkheid van<br>het samenwerkingsverband.                                                                                                    |
| Persoonsgebonden nummer  | Het persoonsgebonden nummer is het<br>burgerservice- of het onderwijsnummer van<br>een leerling. De gegevens van een leerling<br>worden met een persoonsgebonden nummer<br>geregistreerd in ROD.                                                                                                    |

| Programma van Eisen (PvE)              | Het Programma van eisen (PvE) beschrijft in                                                     |
|----------------------------------------|-------------------------------------------------------------------------------------------------|
|                                        | detail de elektronische gegevensuitwisseling                                                    |
|                                        | tussen PO-scholen en ROD.                                                                       |
|                                        | Het PvE bevat onder andere:                                                                     |
|                                        | •Omschrijvingen van de belangrijkste                                                            |
|                                        | begrippen.                                                                                      |
|                                        | •Informatie over net formaat en de lengte van<br>de gegevenselementen                           |
|                                        | •Informatie over welke waardelijsten of                                                         |
|                                        | referentietabellen van toepassing zijn bij de                                                   |
|                                        | verschillende gegevens.                                                                         |
|                                        | signalen) die ROD uitvoert op berichten,                                                        |
|                                        | voordat de gegevens in ROD opgenomen                                                            |
|                                        | worden.                                                                                         |
|                                        | optioneel zijn. Optionele gegevens verplicht of                                                 |
|                                        | gegevens die niet op alle leerlingen van                                                        |
|                                        | toepassing zijn. Als gegevens op leerlingen                                                     |
|                                        | van toepassing zijn, dan moet de school deze                                                    |
|                                        |                                                                                                 |
|                                        | DUO geeft aanpassingen in het PvE door aan                                                      |
|                                        | de softwareleveranciers van de LAS'en. Op                                                       |
|                                        | aanpassen.                                                                                      |
|                                        |                                                                                                 |
| Pegistratie Instellingen & Onleidingen | U vindt het PvE ROD <u>hier</u> .<br>RIO staat voor Registratie Instellingen en                 |
| (RIO)                                  | Opleidingen. In RIO kunnen scholen hun eigen                                                    |
|                                        | organisatiestructuur en onderwijsaanbod                                                         |
|                                        | registreren en beschikbaar stellen aan andere<br>partijen in het onderwijsveld. RIO wordt per 1 |
|                                        | augustus 2022 gebruikt voor bijvoorbeeld het                                                    |
|                                        | uitwisselen met ROD, Vensters PO, Scholen op                                                    |
|                                        | de kaart, toezicht en gemeentelijke websites.                                                   |
|                                        | Meer informatie over RIO vindt u <u>hier</u> .                                                  |
| Register Onderwijsdeelnemers (ROD)     | ROD bevat leerlinggegevens van het                                                              |
|                                        | basisonderwijs, voortgezet onderwijs,                                                           |
|                                        | middelbaar beroepsonderwijs en hoger                                                            |
|                                        | onderwijsinstellingen gegevens van leerlingen                                                   |
|                                        | en studenten uit met DUO, zoals                                                                 |
|                                        | inschrijvingen en diplomagegevens.                                                              |
|                                        | Onderwijs (BRON).                                                                               |
| Verticipasede                          |                                                                                                 |
| vestigingscode                         | De vestigingscode is een unieke code<br>waarmee een erkende vestiging van een                   |
|                                        | onderwijsinstelling kan worden                                                                  |
|                                        | geïdentificeerd. Een vestiging van een school                                                   |
|                                        | moet erkend zijn door het Ministerie van                                                        |
|                                        | Register Instellingen en Opleidingen (RIO) op                                                   |
|                                        | de website van DUO. De vestigingscode                                                           |
|                                        | bestaat altijd 2 cijfers, 2 hoofdletters en 2                                                   |
|                                        | volgeljiers. Dijvoorbeelu 907201 01 218214.                                                     |

## 5. Register Onderwijsdeelnemers (ROD)

De uitwisseling van gegevens tussen scholen en ROD vindt plaats in het kader van de <u>Wet register</u> <u>onderwijsdeelnemers</u>.

## 5.1 Waarom ROD?

In het onderwijs worden veel gegevens over leerlingen en studenten vastgelegd. Vanaf 1 april 2021 is er één register voor alle gegevens uit de verschillende onderwijssectoren: het Register Onderwijsdeelnemers (ROD).

ROD geeft inzicht in wat er omgaat aan onderwijsinformatie. Het Ministerie van OCW heeft met ROD een beeld van de gegevens over onderwijsdeelnemers en kan hiermee de samenhang tussen de onderwijssectoren op informatiegebied bewaken. ROD is geschikt om vernieuwingen op het gebied van digitalisering en hergebruik van gegevens te ondersteunen. Ook voldoet ROD aan de standaarden die worden beheerd door Edustandaard. Edustandaard is een platform waar alle partijen binnen het onderwijsveld bij elkaar komen om afspraken te maken. Deze afspraken gaan bijvoorbeeld over het overbrengen van leerlinggegevens van het ene systeem naar het andere. Meer informatie over Edustandaard vindt u <u>hier</u>.

## 5.2 Welke gegevens staan in ROD?

De basisgegevens van het ROD zijn:

- Persoonsgegevens;
- Deelnamegegevens;
- Resultaatgegevens;
- Diplomagegevens;
- Vrijstellingsgegevens;
- Verzuimgegevens.

De registraties worden in verschillende systemen van ROD vastgelegd. Op deze manier zijn de gegevens van uw leerlingen goed beveiligd en kan DUO de ketenpartners en onderwijsinstellingen op maat bedienen.

Zo worden resultaatgegevens gebruikt voor het inspectietoezicht, leveren van beleidsinformatie en informatie over de voortgang van een leerling in het vervolgonderwijs. Deelnamegegevens, zoals de inschrijving, worden onder andere gebruikt voor het bepalen van de bekostiging, voor het leveren van beleidsinformatie en informatie over verzuim.

## 5.3 Wie maken gebruik van ROD?

Het is wettelijk bepaald welke ketenpartners gebruik mogen maken van de gegevens in ROD. Dit zijn:

- Onderwijsinstellingen;
- DUO;
- Gemeenten (afdeling Onderwijs of Leerplicht en Regionale Meld- en Coördinatiepunten);
- Pensioenfederatie;
- Centraal Bureau voor de Statistiek;
- De Inspectie van het Onderwijs;
- GGD GHOR
- Inlichtingenbureau;
- Belastingdienst;
- Het ministerie van Onderwijs, Cultuur en Wetenschap.

In de bestanden voor ketenpartners die worden gebruikt voor beleidsonderzoek en analyse nummert DUO het burgerservicenummer of onderwijsnummer van leerlingen om naar een uniek en niet tot de persoon herleidbaar nummer.

## 5.4 Kenmerken ROD

Hieronder vindt u een opsomming van de kenmerken van ROD:

#### Persoonsgegevens

Scholen moeten voor het uitwisselen van inschrijvings- of resultaatgegevens eerst de persoonsgegevens van de leerling identificeren bij DUO. Een inschrijving kan alleen worden gedaan

met een burgerservicenummer of onderwijsnummer van de leerling. Hierdoor komen er naar verwachting minder inschrijvingen 'dubbel' of met foutieve persoonsgegevens in ROD. Hiermee kan onterechte bekostiging voor de school worden voorkomen.

#### Snelle terugkoppeling bij het uitwisselen

De uitwisseling van leerlinggegevens is 'live'. U hoeft de terugkoppelingen niet zelf op te halen bij DUO u krijgt binnen enkele seconden automatisch een terugkoppeling in uw

leerlingenadministratiesysteem. U kunt eventuele foutmeldingen dan ook direct oplossen. Dit verkleint de kans op verschillende registraties tussen ROD en uw LAS.

#### Bekostigingsgrondslagen

Bij een nieuwe, gewijzigde of verwijderde inschrijving in ROD wordt de bekostigingsgrondslagen van deze inschrijving bepaald. U ontvangt direct een terugkoppeling met de bekostigingsstatus van de leerling in uw LAS.

#### Beveiligde gegevens in Mijn DUO

U kunt inloggen op Mijn DUO met eHerkenning. De invoering van eHerkenning is in lijn met de <u>Wet</u> <u>digitale overheid.</u> Deze wet regelt het veilig en betrouwbaar inloggen bij overheidsdiensten. Hiermee is het beveiligingsniveau voldoende gewaarborgd om controles en bestanden te kunnen plaatsen waarin persoonsgegevens van leerlingen zijn opgenomen.

#### Informatieproducten op maat

Om de leerlinggegevens en bekostigingsgegevens te kunnen controleren heeft DUO een aantal informatieproducten beschikbaar gesteld. Scholen ontvangen deze hulpmiddelen in het LAS of in Mijn DUO. De hulpmiddelen zijn per doelgroep ingericht. Zo ontvangt het bevoegd gezag informatie over alle onderliggende scholen en ontvangt een administratiepunt alleen de hulpmiddelen om de gegevens van het betreffende punt te kunnen controleren. Een belangrijk nieuw informatieproduct is het kwaliteitscontrolebestand. Dit bestand in Mijn DUO kunt u gebruiken om wekelijks mogelijke fouten en signalen vanuit ROD te controleren.

## 6. Uitwisselen van leerlinggegevens

Hieronder vindt u een korte omschrijving van de uitwisseling van de leerlinggegevens met ROD.

## 6.1 Proces uitwisselen met ROD

### Leerling identificeren

Voordat u inschrijvingsgegevens van de leerling kunt uitwisselen moet u eerst de persoonsgegevens van de leerling uitwisselen. Met het bericht 'Identificeren persoon' controleert of achterhaalt u het burgerservice- of onderwijsnummer van de leerling.

### Leerling inschrijven

Nadat u de persoonsgegevens van de leerling heeft geïdentificeerd, kunt u met het bericht 'Aanleveren Inschrijving' de inschrijvingsgegevens van de leerling uitwisselen met ROD.

### Verstrekken persoonsgegevens

Als de inschrijving van de leerling is goedgekeurd ontvangt u van DUO direct het bericht 'Verstrekken Persoonsgegevens' in uw LAS. Heeft de leerling een burgerservicenummer? Dan worden de door u verstrekte persoonsgegevens opnieuw verstrekt en aangevuld met de gegevens uit de Basis Registratie Personen.

### Aanvullende inschrijvingsgegevens uitwisselen

Naast de reguliere inschrijvingsgegevens kunt u ook gegevens uitwisselen, die een aanvulling op een inschrijving zijn. Deze aanvullende gegevens kunnen door uw school maar ook door andere scholen of instellingen worden uitgewisseld voordat een leerling op uw school is ingeschreven of tijdens een inschrijving van een leerling op uw school.

Zo kunnen scholen voor het speciaal onderwijs gegevens over een arrangement of toelaatbaarheidsverklaring uitwisselen. Scholen uit het reguliere basisonderwijs kunnen aanvullende inschrijvingsgegevens over voorschoolse programma's en inschrijvingen van leerlingen die tijdelijk op een Orthopedagogisch Didactisch Centrum (OPDC) verblijven uitwisselen. Voor het uitwisselen van de aanvullende gegevens over voorschoolse programma's gebruikt u het

Voor het uitwisselen van de aanvullende gegevens over voorschoolse programma's gebruikt u het bericht 'Aanleveren Voorschoolsprogramma' en voor het uitwisselen van de gegevens van een leerling die tijdelijk op een OPDC verblijft gebruikt u het bericht 'Aanleveren Secundaire Inschrijving'.

#### Resultaatgegevens uitwisselen

De resultaatgegevens van uw groep 8 leerlingen wisselt u uit met de berichten 'Aanleveren Advies VO' en 'Aanleveren Toets'.

#### Gegevensverstrekking vanuit DUO

Vanuit DUO kunnen 'spontaan' berichten worden verstrekt aan uw LAS. Onderstaande berichten kunt u ontvangen zonder initiatief van uw school:

- Het bericht 'Verstrekken Persoonsgegevens' ontvangt u na een eerste inschrijving van een leerling op uw school, na een wijziging in de persoonsgegevens van een al ingeschreven leerling of op een door de school aangevraagd identificatieverzoek. In dit bericht is een uitgebreide set persoonsgegevens van de leerling opgenomen zoals die bekend zijn in het personenregister van DUO.
- Het bericht 'Verstrekken kennisgeving Inschrijving' ontvangt u bij:
  - Het in- of uitschrijven van leerlingen van de leerling op een andere school.
  - Bij een overlap van een inschrijving met een andere school.
  - Bij een wijziging van de in- of uitschrijfgegevens van uw leerlingen.
- Het bericht 'Verstrekken Bekostigingsgrondslagen' ontvangt u in uw LAS bij een nieuwe inschrijving. Ook bij een wijziging in de inschrijving worden de bekostigingsgrondslagen van de inschrijving opnieuw bepaald en ontvangt u een bericht. Als u een inschrijving verwijdert, worden de bijbehorende bekostigingsgrondslagen ook verwijderd. Hiervan ontvangt u ook bericht in uw LAS.
- Bericht Eerste 3 leerjaren VO bestand

Berichten die vanuit DUO worden verstrekt hebben een identificatiecode Bedrijfsdocument. Dit identificatienummer kunt u gebruiken als u met de helpdesk DUO Primair Onderwijs wilt mailen over de inhoud van de berichten. U hoeft dan niet de persoonsgegevens van de leerling in de email te vermelden.

## 6.2 Volgnummers en standen

Uw LAS kent aan iedere nieuwe inschrijving van een leerling een inschrijvingsvolgnummer toe. De combinatie van het burgerservice- of onderwijsnummer van een leerling, de instellingscode (voorheen BRIN-nummer) en het inschrijvingsvolgnummer maakt een inschrijving uniek. U kunt een nieuwe inschrijving van een leerling uitwisselen door het inschrijvingsvolgnummer te wijzigen. Raadpleeg hiervoor de handleiding van uw LAS.

Ook bij de aanvullende inschrijvingsgegevens en resultaatgegevens wordt er met volgnummers gewerkt. Ook hier maakt de combinatie van burgerservice- of onderwijsnummer van een leerling, de instellingscode en volgnummer de registratie uniek.

Bij een wijziging in de inschrijvingsgegevens, de aanvullende inschrijvingsgegevens of resultaatgegevens wisselt u dezelfde combinatie nogmaals uit. Er is dan sprake van een nieuwe stand in ROD. Een nieuwe stand wisselt u altijd uit onder hetzelfde volgnummer.

Omdat bij het uitwisselen van registraties met standen wordt gewerkt, moet u als er iets in de inschrijving of registratie wijzigt, ook de gegevens die niet gewijzigd zijn uitwisselen met ROD. Als een nieuwe stand is goedgekeurd, wordt deze in zijn geheel opgenomen in ROD. Krijgt u een foutmelding dan blijft de eerdere registratie van kracht. De eerdere registratie is dan de actuele stand.

## 6.3 Bedrijfsdocument

Ieder bericht wat u met ROD uitwisselt bevat een zogenaamd bedrijfsdocument. De gegevens uit het bedrijfsdocument zijn bedoeld om informatie over het bericht door te geven zonder de inhoud prijs te geven. Het is als ware een envelop met adresgegevens om een bericht heen.

Het bedrijfsdocument bestaat uit een uniek nummer, de instellingscode van uw school en een tijdstip en datum waarop u het bericht heeft uitgewisseld. Uw LAS verstuurt deze gegevens automatisch. Het unieke nummer wordt als identificatiecode door de hele keten, inclusief bekostiging, van scholen en DUO gebruikt.

De gegevens in het bedrijfsdocument worden ook gebruikt om na te gaan of de berichten in chronologische volgorde worden verwerkt. Het is technisch mogelijk dat berichten elkaar inhalen. Als een bericht de meest actuele gegevens bevat, worden de gegevens uit dit bericht opgenomen in ROD. Als dit niet het geval is, ontvangt u een foutmelding in het LAS en zijn de gegevens niet opgenomen in ROD.

## **6.4 Periodegegevens**

Binnen de looptijd van een leerling aan een school ontstaan er periodegegevens op basis van overgang van groep, leerjaar of locatie. Met de datum 'begindatum periode' geeft u een nieuwe periode binnen een inschrijving aan.

Een nieuwe periode begint wanneer er iets wijzigt in één van de onderstaande gegevens:

- Afdeling;
- Leerjaar;
- Vroegschoolsprogramma;
- Onderwijsaanbiederscode;
- Onderwijslocatiecode;
- Vestigingscode;
- Groep
- Experiment;
- Pedagogisch Didactisch Onderwijs Concept;

Bijvoorbeeld:

- De leerling gaat van leerjaar 7 naar leerjaar 8. U wijzigt de leerjaargegevens in het LAS en wisselt de begindatum periode van 1 augustus uit.
- De leerling gaat gedurende het schooljaar, op 1 januari, van groep 3A naar groep 3B. U wijzigt de groepsgegevens van de leerling en u wisselt de nieuwe begindatum periode van de wijziging uit.

## **7.** Uitwisselen bericht Identificeren persoon

U wilt een leerling inschrijven in uw leerlingenadministratiesysteem (LAS), omdat de leerling op uw school komt. Voordat u de inschrijving kunt uitwisselen met het ROD moet u eerst de persoonsgegevens van de leerling uitwisselen. Met het bericht 'Identificeren persoon' controleert of achterhaalt u het burgerservice- of onderwijsnummer van de leerling. Hieronder vindt u de uitleg bij de verschillende situaties.

Let op: Informatie over **hoe** u de leerlinggegevens moet registreren in uw LAS vindt u in de handleiding van uw softwareleverancier.

#### Het burgerservice- of onderwijsnummer van de leerling is bekend

Is het burgerservice- of onderwijsnummer van de leerling bekend? Dan wisselt u via het bericht 'Identificeren persoon' in uw LAS het burgerservice- of onderwijsnummer, de geboortedatum en het geslacht van de leerling uit. DUO controleert vervolgens deze gegevens in het persoonsregister van DUO en u ontvangt een terugkoppeling in uw LAS.

Heeft DUO de uitgewisselde gegevens positief kunnen verifiëren? Dan ontvangt u in de terugkoppeling het burgerservice- of onderwijsnummer terug. U kunt nu de inschrijving van de leerling uitwisselen.

Als de persoonsgegevens van de leerling niet geverifieerd kunnen worden, ontvangt u een (fout)melding in uw LAS. Deze melding geeft aan welke (waarschijnlijke) fout er in de uitwisseling zit. Los de melding op en wissel het bericht nogmaals uit. Voor een uitleg over het oplossen van foutmeldingen of signalen verwijzen we u naar de <u>signaalzoeker</u> op de website van DUO.

#### Geen burgerservice- of onderwijsnummer van de leerling bekend

Is er geen burgerservice- of onderwijsnummer bekend van de leerling en woont de leerling in **Nederland**? Dan wisselt u met het bericht 'Identificeren persoon' in uw LAS de volgende gegevens van de leerling uit:

- Achternaam en eventuele voorvoegsel (s);
- Geboortedatum;
- Geslacht;
- Voornaam of voornamen (in de juiste volgorde). Als de leerling geen voornaam heeft, laat dan dit veld leeg.
- Woonadres: straatnaam, huisnummer, huisnummertoevoeging of aanduiding, postcode en plaatsnaam.

Is er geen burgerservice- of onderwijsnummer bekend van de leerling en woont de leerling in het **buitenland**? Dan wisselt u met het bericht 'Identificeren persoon' in uw LAS de volgende gegevens van de leerling uit:

- Achternaam en eventuele voorvoegsel (s);
- Geboortedatum;
- Geslacht;
- Voornaam of voornamen (in de juiste volgorde). Als de leerling geen voornaam heeft, laat dan dit veld leeg.
- Woonadres: U registreert het volledige adres in het veld 'Buitenlands adres'.
- Landcode. De landcode voor België is 5010 en die voor Duitsland 9089. Overige landcodes vindt u de <u>landentabel 34</u> van de BRP. Het is mogelijk dat u in uw LAS bij een buitenlands adres geen code hoeft te registreren. In de handleiding van uw LAS staat hoe u een buitenlands woonadres moet registreren.

U ontvangt een terugkoppeling van DUO in uw LAS met één van de volgende uitkomsten:

 DUO heeft aan de hand van de aangeleverde persoonsgegevens de leerling kunnen verifiëren of registeren. U ontvangt in de terugkoppeling het burgerservicenummer of het onderwijsnummer van de leerling. Neem dit nummer over in uw LAS. U kunt nu de inschrijving van de leerling uitwisselen.  Als de persoonsgegevens van de leerling niet geverifieerd kunnen worden, ontvangt u een foutmelding in uw LAS. Deze melding geeft aan welke (waarschijnlijke) fout er in de uitwisseling zit. Los de melding op en wissel het bericht nogmaals uit. Voor een uitleg over het oplossen van foutmeldingen of signalen verwijzen we u naar de <u>signaalzoeker</u> op de website van DUO.

## 7.1 Kinderen van asielzoekers

Voor kinderen van asielzoekers en (overige) vreemdelingen gaat het identificatieverzoek op dezelfde manier als andere leerlingen. Enkele aandachtspunten zijn:

- Heeft de leerling geen BSN? Als de leerling eerder ingeschreven heeft gestaan op een Nederlandse school, kunt u het onderwijsnummer achterhalen. Zo voorkomt u een dubbele registratie.
- Als de leerling geen voornaam heeft, dan kunt u dit veld leeg laten.
- Is de geboortedatum van de leerling niet of niet precies bekend? Als een deel van de geboortedatum bekend is, meestal de maand en/of het jaar, dan vult u die in. De rest van de gegevens vult u aan met nullen, bijvoorbeeld 00-04-2016 of 00-00-2015.

### 7.2 Adres wijzigen

Als een leerling met een burgerservicenummer verhuist, dan hoeft u dit niet uit te wisselen met ROD. DUO ontvangt de nieuwe adresgegevens uit de Basisregistratie Personen (BRP) en geeft dit met een bericht in uw LAS aan u door.

Bij een leerling met een onderwijsnummer moet u het nieuwe adres wel uitwisselen met ROD. Wissel het bericht 'Identificeren persoon' uit met de nieuwe adresgegevens én het onderwijsnummer van de leerling.

## 8. Uitwisselen bericht Aanleveren Inschrijving

De inschrijvingsgegevens van een leerling wisselt u uit met het bericht 'Aanleveren Inschrijving'. Hieronder vindt u een overzicht van de basis inschrijvingsgegevens en optionele gegevens die u met dit bericht kunt uitwisselen. Onder het overzicht vindt u meer uitleg over elk gegeven en de wijze van registratie. Op het einde van dit hoofdstuk vindt u de informatie over de terugkoppelingen en het wijzigen en verwijderen van de inschrijvingsgegevens.

Let op: Het kan zijn dat u onderstaande gegevens niet hoeft te registreren en dat bepaalde gegevens door uw LAS automatisch worden gegenereerd.

Informatie over **hoe** en **waar** u de leerlinggegevens moet registreren in uw LAS vindt u in de handleiding van uw softwareleverancier

#### Basis inschrijvingsgegevens

De basis inschrijvingsgegevens zijn de minimaal vereiste gegevens die u moet uitwisselen in ieder bericht 'Aanleveren Inschrijving'. Dit zijn de volgende gegevens:

- Burgerservice- of onderwijsnummer;
- Inschrijvingsvolgnummer;
- Instellingscode;
- Vestigingscode;
- Onderwijsaanbiederscode\*;
- Onderwijslocatiecode\*;
- Datum inschrijving;
- Begindatum periode;
- Leerjaar;
- Groep;

#### **Optionele inschrijvingsgegevens**

Daarnaast kunt u onderstaande aanvullende gegeven uitwisselen. Als één van onderstaande gegevens van toepassing is op de inschrijving van uw leerling dan bent u verplicht om dit gegeven ook uit te wisselen met ROD:

- Datum uitschrijving;
- NNCA;
- Afdeling;
- Pedagogisch didactisch onderwijsconcept;
- Vroegschoolsprogramma;
- Experiment;
- Ontwikkelingsperspectief;
- Indicatie bekostiging\*\*.

\*Voor periodegegevens die beginnen op of na 1 augustus 2023 zijn de onderwijsaanbiederscode en de onderwijslocatiecode niet meer optioneel maar bent u verplicht deze gegevens uit te wisselen in het bericht 'Aanleveren inschrijving'.

\*\*De indicatie bekostiging kunt u niet meer uitwisselen bij inschrijvingen of inschrijfperiodes die ingaan na 1 oktober 2021.

## 8.1 Uitleg gegevens bericht Aanleveren inschrijving

| Persoonsgebonden nummer | Het hurgerservice- of onderwijsnummer van de leerling                                                           |
|-------------------------|----------------------------------------------------------------------------------------------------|
| reisoonsgebonden nummer |                                                                                                    |
| Inschrijvingvolgnummer  | Een door het LAS aan de inschrijving toegekend volgnummer.                                                      |
|                         | Dit nummer is uniek per persoon en instellingscode.                                                             |
|                         |                                                                                                    |
|                         | Het inschrijvingsvolgnummer mag alleen cijfers en letters                                                       |
| Instellingscode         | De instellingscode (voorbeen BRIN-nummer) van uw school                                                         |
| Vestigingscode          | De code waarmee een erkende vestiging van een                                                                   |
|                         | onderwijsinstelling kan worden geïdentificeerd                                                                  |
| Datum inschrijving      | De datum inschrijving is de datum waarop de leerling voor                                                       |
|                         | het eerst onderwijs volgt aan uw school. Ook als een leerling                                                   |
|                         | een korte periode onderwijs op een school volgt, moet u de                                                      |
|                         | inschrijfdatum moet binnen <b>7 dagen</b> nadat de                                                              |
|                         | inschrijfdatum bekend is geworden op uw school,                                                                 |
|                         | uitgewisseld zijn met ROD.                                                                                      |
|                         |                                                                                                    |
|                         | Voorwaarden                                                                                                    |
|                         | voorwaarden voldoen.                                                                                            |
|                         |                                                                                                    |
|                         | • De inschrijfdatum mag niet meer dan een jaar in de                                                            |
|                         | toekomst liggen.                                                                                                |
|                         | • De leerling moet op de inschrijfdatum minimaal 4 jaar                                                         |
|                         | oud zijn. Met uitzondering van de school voor varende                                                           |
|                         | kinderen.                                                                                                    |
|                         | De leerling moet op 31 juli van net schooljaar waarin de<br>leerling wordt ingeschreven jonger zijn dan 15 jaar |
|                         | leening wordt ingeschreven jonger zijn dan 15 jaar.                                                             |
|                         | Voorbeelden:                                                                                                    |
|                         | Wat is de inschrijfdatum van een leerling die 4 jaar                                                            |
|                         | wordt en nog geen onderwijs heeft gevolgd?                                                                      |
|                         | De inschrijfdatum van een leerling die 4 jaar is, en nog geen                                                   |
|                         | onderwijs neeft gevolga, is de datum waarop de leerling voor                                                    |
|                         | vierde verjaardag te zijn. Voor leerlingen die voor of in de                                                    |
|                         | zomervakantie 4 jaar worden en vanaf het nieuwe schooljaar                                                      |
|                         | onderwijs gaan volgen op uw school, gelden de volgende                                                          |
|                         | regels:                                                                                                    |
|                         | Manufacture discourse for the constant scheme with                                                              |
|                         | Voor leerlingen die voor of op 1 augustus geboren zijn,     registroort u 1 augustus                            |
|                         | <ul> <li>Voor leerlingen die na 1 augustus geboren zijn, maar</li> </ul>                                        |
|                         | voor de eerste schooldag van het nieuwe schooljaar 4                                                            |
|                         | jaar geworden zijn, registreert u de eerste schooldag.                                                          |
|                         |                                                                                                    |
|                         | Wat is de inschrijfdatum van een leerling die aan het                                                           |
|                         | Als een leerling al eerder onderwijs heeft gevolgd aan een                                                      |
|                         | andere school en vanaf het begin van het schooliaar                                                             |
|                         | onderwijs gaat volgen aan uw school, registreer dan als                                                         |
|                         | inschrijfdatum de datum 1 augustus van het betreffende                                                          |
|                         | schooljaar.                                                                                                    |
|                         |                                                                                                    |
|                         |                                                                                                    |

|                     | Wat is de inschrijfdatum van een leerling die tijdens<br>het schooljaar wordt ingeschreven?<br>Als een leerling tijdens het schooljaar bij u op school komt<br>(bijvoorbeeld na een verhuizing) registreer dan de datum<br>waarop de leerling voor het eerst onderwijs volgt op uw<br>school.                                                                                                    |
|---------------------|----------------------------------------------------------------------------------------------------|
| Begindatum periode  | <ul> <li>Binnen de looptijd van een leerling aan een school ontstaan<br/>er periodegegevens op basis van overgang van groep,<br/>leerjaar of locatie. De 'begindatum periode' is de datum<br/>waarmee u het begin van zo'n nieuwe periode aangeeft.</li> <li>Een nieuwe periode begint wanneer er iets wijzigt in één van<br/>de onderstaande gegevens: <ul> <li>Afdeling;</li> <li>Leerjaar;</li> <li>Vroegschoolsprogramma;</li> <li>Onderwijsaanbiederscode;</li> <li>Onderwijslocatiecode;</li> <li>Vestigingscode;</li> <li>Groep;</li> <li>Pedagogisch didactisch onderwijsconcept.</li> </ul> </li> <li>Bijvoorbeeld: <ul> <li>De leerling gaat van leerjaar 7 naar leerjaar 8. U<br/>wijzigt de leerjaargegevens in het LAS en wisselt de<br/>begindatum periode uit van 1 augustus.</li> <li>De leerling gaat gedurende het schooljaar, op 1<br/>januari, van groep 3A naar groep 3B. U wijzigt de<br/>groepsgegevens van de leerling en u wisselt de<br/>nieuwe begindatum periode van de wijziging uit.</li> </ul> </li> </ul> |
|                     | Let op! De eerste 'Begindatum periode' die u uitwisselt moet dezelfde datum zijn als de inschrijfdatum van de leerling.                                                                                                    |
| Leerjaar            | In het reguliere basisonderwijs is het leerjaar het<br>onderwijsniveau van de leerling: de leerjaren 1 t/m 8. Dit is<br>een vaste codering waar u niet van mag afwijken. U kunt<br>bijvoorbeeld niet leerjaar 9 uitwisselen. Leerjaar 0 mag alleen<br>gebruikt worden door de school voor varende kinderen.                                                                                                    |
| Groep               | <ul> <li>De leerlingen waarmee de leerling tijdens het schooljaar de meeste tijd op school doorbrengt, vormen de groep.</li> <li>Bijvoorbeeld: '1a', 'Groen' of 'Dolfijnen'. Aandachtspunten bij het registreren van een groep zijn:</li> <li>Zorg dat alle leerlingen aan één vaste groep gekoppeld zijn.</li> <li>Hanteer voor een groep altijd dezelfde unieke naam.</li> <li>Duid kleine groepjes niet aan als aparte groep, maar gebruik de naam van de groep waarin de leerling het grootste deel van de week onderwijs krijgt.</li> </ul>                                                                                                    |
|                     | In een combinatiegroep zitten leerlingen uit verschillende<br>leerjaren. Bijvoorbeeld de combinatiegroep '1A/2A'. U wisselt<br>dezelfde groepsaanduiding uit met ROD, maar het leerjaar<br>verschilt.                                                                                                    |
| Datum uitschrijving | De datum uitschrijving is de datum waarop de leerling voor<br>het laatst onderwijs volgt op uw school. U bent verplicht om<br>een uitschrijfdatum te registreren als een leerling niet langer<br>onderwijs volgt op uw school. Zie onderstaande voorbeelden:                                                                                                    |
|                     | <b>Een leerling verlaat na groep 8 uw school</b><br>Als een leerling aan het einde van groep 8 uw school verlaat,<br>registreer dan de datum 31 juli van het schooljaar.                                                                                                    |

|                                                                 | Controleer ook of de gegevens van de eindtoets en het schooladvies zijn geregistreerd in uw LAS en zijn uitgewisseld met DUO.                                                                                                    |
|-----------------------------------------------------------------|----------------------------------------------------------------------------------------------------|
|                                                                 | Een leerling verlaat uw school aan het einde van een<br>schooljaar<br>Als een leerling aan het einde van een schooljaar uw school<br>verlaat (en na de zomervakantie niet meer terugkomt),<br>registreer dan de datum 31 juli.                                                           |
|                                                                 | <b>Een leerling verlaat tijdens een schooljaar uw school</b><br>Als een leerling tijdens een schooljaar uw school verlaat<br>(bijvoorbeeld bij een verhuizing), registreer dan de datum<br>waarop de leerling voor het laatst onderwijs volgt op uw<br>school.                           |
|                                                                 | Let op! De uitschrijfdatum van uw school en de<br>inschrijfdatum van de nieuwe school moeten op elkaar<br>aansluiten. Als de nieuwe inschrijfdatum niet aansluit omdat<br>er een weekend of vakantieweek tussen zit, moet u de<br>uitschrijfdatum aanpassen.                             |
| Aanduiding niet-<br>Nederlandse culturele<br>achtergrond (NNCA) | Basisscholen kunnen extra bekostiging krijgen voor<br>Nederlands onderwijs aan anderstaligen (NOAT). Voor de<br>uitwisseling met het Register Onderwijsdeelnemers moet u<br>hiervoor de aanduiding NNCA gebruiken.                                                                       |
|                                                                 | U wisselt 'Ja' uit als u op basis van het land van herkomst<br>van de ouders van de leerling recht heeft op deze extra<br>bekostiging. Heeft u geen recht op deze extra bekostiging?<br>Dan laat u het veld 'NNCA' leeg.                                                                 |
|                                                                 | Is het land van herkomst van de ouders bekend in de<br>Basisregistratie Personen (BRP)? Dan ontvangt u in uw LAS in<br>het bericht 'Verstrekken persoonsgegevens' het land van<br>herkomst retour. U hoeft dan geen bewijsstuk meer op te<br>nemen in uw LAS. De BRP dient dan als bron. |
|                                                                 | Blijkt het land van herkomst van de ouders niet uit de BRP?<br>Dan moet u een document in uw LAS opnemen waaruit blijkt<br>dat de leerling een niet-Nederlandse culturele achtergrond<br>heeft.                                                                                          |
|                                                                 | Meer informatie over NNCA en het recht op NOAT-bekostiging vindt u in het <u>Besluit bekostiging WPO 2022</u> .                                                                                                    |
|                                                                 | Het is mogelijk dat u in uw LAS het land van herkomst van<br>de ouders kunt invullen in plaats van de aanduiding NNCA.<br>Op basis hiervan zal uw LAS de aanduiding NNCA<br>automatisch genereren.                                                                                       |
| Onderwijsaanbiederscode                                         | De onderwijsaanbiederscode van uw school vindt u in de<br>Registratie Instellingen en Opleidingen (RIO). De<br>onderwijsaanbiederscode bestaat uit 3 cijfers gevolgd door<br>de hoofdletter 'A' gevolgd door 3 cijfers (nnnAnnn).                                                        |
|                                                                 | Vanaf 1 augustus 2023 bent u verplicht om de<br>onderwijsaanbiederscode mee te sturen in het bericht<br>`Aanleveren Inschrijving'.                                                                                                    |
| Onderwijslocatiecode                                            | De onderwijslocatiecode van uw school of locatie vindt u in<br>de Registratie Instellingen en Opleidingen (RIO). De<br>onderwijslocatiecode bestaat uit 3 cijfers gevolgd door de<br>hoofdletter 'X' gevolgd door 3 cijfers (nnnXnnn).                                                   |

|                                            | Vanaf 1 augustus 2023 bent u verplicht om de<br>onderwijslocatiecode mee te sturen in het bericht 'Aanleveren<br>Inschrijving'.                                                                                                    |
|--------------------------------------------|----------------------------------------------------------------------------------------------------|
| Afdeling                                   | Nederland heeft een aantal scholen met Internationaal<br>Georiënteerd Basisonderwijs (IGBO). Deze scholen zijn voor:                                                                                                    |
|                                            | <ul> <li>Kinderen van buitenlandse ouders die lang in<br/>Nederland wonen of werken.</li> <li>Kinderen van Nederlandse ouders die in het<br/>buitenland woonden en daar naar school gingen.</li> <li>Kinderen van Nederlandse ouders die tijdelijk in<br/>Nederland wonen.</li> </ul>                                                                                                    |
|                                            | IGBO-scholen zijn afdelingen van Nederlandse basisscholen met Engels als voertaal.                                                                                                    |
|                                            | Als uw school internationaal georiënteerd basisonderwijs<br>verzorgt en de leerling hieraan deelneemt registreert u in uw<br>LAS 'IGBO' bij het veld 'Afdeling'.                                                                                                    |
|                                            | Klik <u>hier</u> voor de waardenlijst `Afdeling'.                                                                                                    |
| Indicatie bekostiging                      | In verband met de invoer van de vereenvoudigde bekostiging<br>hoeft u dit gegeven voor inschrijvingen vanaf 2 oktober 2021<br>niet meer uit te wisselen met ROD. Het is alleen nog te<br>gebruiken voor aanpassing van inschrijvingen van voor 1<br>oktober 2021.                                                                                                    |
|                                            | Als een leerling tussen het begin van het schooljaar en 1<br>oktober meer dan de helft van de schooldagen ongeoorloofd<br>afwezig is, moet u de 'Indicatie bekostiging' in het LAS op<br>'Nee' zetten De leerling telt dan niet mee bij de 1<br>oktobertelling. Ook als u het verzuim al heeft doorgegeven<br>met een verzuimmelding aan uw gemeente, moet u nog<br>steeds de indicatiebekostiging op 'Nee' zetten. |
|                                            | Als een leerling tussen het begin van het schooljaar en 1<br>oktober meer dan de helft van de schooldagen ongeoorloofd<br>afwezig is, moet u de 'Indicatie bekostiging' in het LAS op<br>'Nee' zetten De leerling telt dan niet mee bij de 1<br>oktobertelling. Ook als u het verzuim al heeft doorgegeven<br>met een verzuimmelding aan uw gemeente, moet u nog<br>steeds de indicatiebekostiging op 'Nee' zetten. |
|                                            | Het is mogelijk dat het LAS de 'Indicatie bekostiging'<br>automatisch op 'Nee' zet als de leerling te lang ongeoorloofd<br>afwezig is. Meer informatie hierover in de handleiding van het<br>LAS.                                                                                                    |
| Pedagogisch didactisch<br>onderwijsconcept | Ontvangt de leerling onderwijs volgens een specifiek<br>pedagogisch didactisch onderwijsconcept? Bijvoorbeeld<br>Dalton of Montessori? Dan registreert u in het veld<br>'Pedagogisch didactisch onderwijsconcept' in uw LAS één van<br>bovengenoemde onderwijsconcepten. Als de leerling regulier<br>onderwijs volgt dan laat u het veld leeg.                                                                      |
|                                            | onderwijsconcept'.                                                                                                    |
|                                            | Het is mogelijk dat het LAS het onderwijsconcept van uw school automatisch aan uw leerlingen koppelt. Meer informatie hierover in de handleiding van het LAS.                                                                                                    |

| Vroegschoolsprogramma    | <ul> <li>Vroegschoolse educatie is voor leerlingen uit groep 1 en 2<br/>van de basisschool. In de vroegschoolse educatie leren<br/>kinderen al spelend de Nederlandse taal. Ze kunnen zo de<br/>taalachterstand inhalen en een goede start maken op de<br/>basisschool.</li> <li>Heeft uw leerling voor minstens drie dagdelen deelgenomen<br/>aan een vroegschoolsprogramma? Dan moet u de officiële<br/>naam van het vroegschoolsprogramma registreren in uw LAS<br/>en uitwisselen met het Register Onderwijsdeelnemers.</li> <li>Heeft de leerling meerdere vroegschoolse programma's<br/>gevolgd? Registreer dan als programmanaam 'Een<br/>combinatie van programma's'.</li> </ul> |
|--------------------------|----------------------------------------------------------------------------------------------------|
|                          | programma's.                                                                                                    |
| Experiment               | Een leerling kan tijdens de inschrijvingsperiode deelnemen<br>aan een experiment:                                                                                                    |
|                          | <ul> <li>pilot tweetalig onderwijs</li> <li>inschrijving op een Europese school</li> <li>dans en muziek</li> <li>onderwijszorgarrangement (vanaf 15 november 2022)</li> </ul>                                                                                                    |
|                          | <ul> <li>inschrijving van een Oekraïense leerling op een<br/>Tijdelijke onderwijsvoorziening voor ontheemden<br/>(TOV) (vanaf 1 januari 2023 t/m 14 juli 2024).</li> <li>Inschrijving van leerplichtige nieuwkomers op een<br/>Tijdelijke nieuwkomersvoorziening (vanaf 11 oktober<br/>2023).</li> <li>teambevoegdheid 10-14 onderwijs (vanaf 1 augustus<br/>2024)</li> </ul>                                                                                                    |
|                          | Registreer dan de naam van het experiment en wissel dit uit met ROD. Klik <u>hier</u> voor de waardelijst 'Experiment'.                                                                                                    |
| Ontwikkelingsperspectief | Krijgt een leerling op uw basisschool extra ondersteuning die<br>afwijkt van het gewone onderwijsprogramma? Of verblijft uw<br>leerling tijdelijk op een Orthopedagogisch Didactisch Centrum<br>(OPDC)? Dan legt u in het ontwikkelingsperspectief vast wat<br>het verwachte uitstroomniveau van de leerling is en welke<br>onderwijsdoelen de leerling kan halen. Registreer daarna<br>binnen 14 dagen de begindatum van het<br>ontwikkelingsperspectief in uw LAS. Registreer de einddatum<br>zodra die bekend is.                                                                                                    |
|                          | U hoeft geen ontwikkelingsperspectief op te stellen voor<br>leerlingen die ondersteuning krijgen die in het basis<br>ondersteuningsaanbod zit, zoals begeleiding bij dyslexie of<br>kortdurende remedial teaching.                                                                                                    |
|                          | Let op!:U wisselt alleen de datums van het<br>ontwikkelingsperspectief uit en dus niet het uitstroomniveau<br>of de onderwijsdoelen.                                                                                                    |

**8.2 Terugkoppeling vanuit ROD** Als u een bericht 'Aanleveren Inschrijving' uitwisselt met ROD ontvangt u van DUO een terugkoppeling.

U ontvangt een positieve terugkoppeling als de gegevens zijn opgenomen in ROD. Zit er een fout in het bericht dan ontvangt u een terugkoppeling met een foutmelding in uw LAS. Dit betekent dat de

nieuwe stand niet is opgenomen ROD. Los de melding op en wissel het bericht nogmaals uit. Voor een uitleg over het oplossen van foutmeldingen verwijzen we u naar de <u>signaalzoeker</u> op de website van DUO.

### 8.3 Wijzigen inschrijvingsgegevens

Als u iets wilt wijzigen in de inschrijvingsgegevens van de leerling dan wijzigt u het gegeven in uw LAS en wisselt u het bericht 'Aanleveren Inschrijving' opnieuw uit. Bij het uitwisselen van inschrijvingen werkt DUO met standen. Dit houdt in dat als er iets in de inschrijving wijzigt, u alle gegevens van het bericht 'Aanleveren Inschrijving' uitwisselt, ook de gegevens die niet gewijzigd zijn. Een stand is uniek op basis van het inschrijvingsvolgnummer in combinatie met de instellingscode en het burgerservicenummer of onderwijsnummer van de leerling.

U kunt dus steeds hetzelfde inschrijvingsvolgnummer gebruiken om een wijziging in de inschrijvingsgegevens van een leerling door te geven. DUO neemt de nieuwe stand in zijn geheel over in haar register als de nieuwe stand is goedgekeurd. Als de nieuwe stand wordt afgekeurd ontvangt u een foutmelding in uw LAS. De uitgewisselde gegevens zijn niet opgenomen in het register Onderwijsdeelnemers en de voorgaande uitwisseling blijft de actuele stand.

Een wijziging in de inschrijvingsgegevens moet een school binnen **2 weken**, nadat de wijziging bekend is geworden, uitwisselen met ROD.

## 8.4 Verwijderen inschrijving

Het verwijderen van een inschrijving is niet hetzelfde als het uitschrijven van een leerling. U verwijdert alleen een inschrijving uit het Register Onderwijsdeelnemers als de leerling **nooit** onderwijs heeft gevolgd op uw school. Heeft de leerling onderwijs gevolgd op uw school, ook al is het maar één dag? Dan wisselt u een uitschrijfdatum uit en mag u niet de inschrijvingsgegevens verwijderen uit ROD.

Gebruik voor het verwijderen het bericht 'Aanleveren verwijderen inschrijving'. U geeft in het bericht het burgerservicenummer of onderwijsnummer van de leerling door in combinatie met het inschrijvingsvolgnummer. Controleer of u een positieve terugkoppeling in uw LAS ontvangt. Ontvangt u een foutmelding? Los dan de melding op en wissel het bericht opnieuw uit. Voor een uitleg over het oplossen van foutmeldingen verwijzen we u naar de <u>signaalzoeker</u> op de website van DUO.

Pas als de leerlinggegevens zijn verwijderd uit ROD, mag u de leerlinggegevens verwijderen uit uw LAS.

## 8.5 De school voor varende kinderen.

De school voor varende kinderen moet dezelfde gegevens uitwisselen als een reguliere school. Er zijn een aantal uitzonderingen:

- Op de datum inschrijving moet de leerling minimaal 3,5 jaar oud zijn.
- Leerlingen jonger dan 4 jaar schrijft u in leerjaar 0 in.
- De leerling moet jonger dan 8 jaar zijn op 31 juli van het schooljaar waarin de leerling wordt ingeschreven.
- U wisselt geen Aanduiding niet-Nederlandse culturele achtergrond (NNCA) uit voor uw leerlingen.

## 8.6 Leerling in onveilige situatie

Is het van belang dat de verblijfplaats van een leerling geheim blijft? Voor het inschrijven van deze leerlingen heeft DUO een aparte procedure. Hebt u te maken met een leerling in een onveilige situatie, neem dan <u>contact</u> op met DUO.

## 9.Uitwisselen bericht Aanleveren Voorschoolsprogramma

Voorschoolse educatie is voor kinderen van 2,5 tot 4 jaar met een risico op een onderwijsachterstand. In de voorschoolse educatie leren kinderen al spelend de Nederlandse taal op peuterscholen en kinderdagverblijven. Ze kunnen zo de taalachterstand inhalen en een goede start maken op de basisschool.

Heeft uw leerling voor minstens drie dagdelen deelgenomen aan een voorschools programma? Dan wisselt u deze gegevens uit met het bericht 'Aanleveren Voorschoolsprogramma'.

U wisselt de volgende gegevens uit in het bericht 'Aanleveren Voorschoolsprogramma':

- Burgerservicenummer of onderwijsnummer;
- Naam van het voorschoolsprogramma;
- Aantal maanden (minimaal 1 en maximaal 24) dat de leerling deel heeft genomen aan het programma.

Uw LAS kent automatisch aan het bericht een uniek voorschoolsprogrammavolgnummer toe. Dit nummer is uniek per persoon en instellingscode.

Heeft de leerling meerdere voorschoolse programma's gevolgd? Registreer dan als programmanaam 'Een combinatie van programma's'.

Klik hier voor de waardenlijst Voorschools programma.

## 9.1 Terugkoppeling van ROD

Controleer of u na de uitwisseling een positieve terugkoppeling ontvangt in uw LAS. Ontvangt u een foutmelding? Los dan de melding op en wissel het bericht opnieuw uit. Voor een uitleg over het oplossen van foutmeldingen verwijzen we u naar de <u>signaalzoeker</u> op de website van DUO.

### 9.2 Wijzigen voorschoolsprogramma

Wilt u de gegevens van het voorschools programma wijzigen? Wijzig de gegevens eerst in uw LAS en wissel vervolgens de gegevens opnieuw uit met het bericht 'Aanleveren voorschoolsprogramma'. U kunt hetzelfde voorschoolsprogrammavolgnummer gebruiken waarmee u het voorgaande bericht heeft uitgewisseld.

Controleer of u na de uitwisseling een positieve terugkoppeling ontvangt in uw LAS. Ontvangt u een foutmelding? Los dan de melding op en wissel het bericht opnieuw uit. Voor een uitleg over het oplossen van foutmeldingen verwijzen we u naar de <u>signaalzoeker</u> op de website van DUO.

### 9.3 Verwijderen voorschoolsprogramma

Heeft u ten onrechte een voorschools programma geregistreerd bij de leerling? Dan mag u de gegevens over het voorschoolse programma verwijderen uit ROD.

Gebruik voor het verwijderen het bericht 'Aanleveren verwijderen voorschoolsprogramma'. U geeft in het bericht het burgerservicenummer of onderwijsnummer van de leerling door in combinatie met het voorschoolsprogrammavolgnummer. Controleer of u een positieve terugkoppeling in uw LAS ontvangt. Ontvangt u een foutmelding? Los dan de melding op en wissel het bericht opnieuw uit. Voor een uitleg over het oplossen van foutmeldingen verwijzen we u naar de <u>signaalzoeker</u> op de website van DUO.

## **10.** Uitwisselen bericht Secundaire inschrijving

Kan een leerling (tijdelijk) niet meekomen op een school voor basisonderwijs? En kan hij nog niet terecht in het speciaal onderwijs? Dan kan de leerling begeleiding krijgen binnen een orthopedagogisch en didactisch centrum (OPDC). Een OPDC valt onder de verantwoordelijkheid van het samenwerkingsverband.

Een leerling op een OPDC blijft ingeschreven op de school voor basisonderwijs. U wijzigt dus niet de inschrijvingsgegevens van de leerling en wisselt ook geen uitschrijfdatum uit.

De leerling mag maximaal een half jaar (een deel van) het onderwijsprogramma op een OPDC volgen. In bijzondere gevallen is eenmalig een verlenging mogelijk met ten hoogste een half jaar. Uw school stelt voor de leerling een ontwikkelingsperspectief op.

Voor leerlingen die op een OPDC geplaatst worden, moet u met het bericht 'Secundaire Inschrijving' de volgende gegevens uitwisselen:

- Burgerservice- of onderwijsnummer;
- Inschrijvingsvolgnummer;
- Instellingscode van de OPDC;
- Onderwijsaanbieder;
- Onderwijslocatie;
- Vestigingscode;
- Soort ondersteuning;
- Begindatum;
- Einddatum (als deze bekend is).

| Persoonsgebonden nummer     | Het burgerservice- of onderwijsnummer van de       |
|-----------------------------|----------------------------------------------------|
|                             | leerling.                                          |
| Inschrijvingvolgnummer      | Een door het LAS aan de inschrijving               |
|                             | toegekend volgnummer. Dit nummer is uniek          |
|                             | ner nersoon, onleidingsstelsel en                  |
|                             | installingsseede                                   |
|                             | instellingstode.                                   |
|                             | Het inschrijvingsvolgnummer mag alleen cijfers     |
|                             | en letters hevatten                                |
| Instellingscode van de OPDC | Dit is de instellingscode (voorbeen BPIN-          |
|                             | nummer) van het OPDC waar de learling              |
|                             | Hummer Jvan net OPDC waar de leering               |
|                             | tijdelijk verblijft.                               |
|                             |                                                    |
| Onderwijsaanbiederscode     | De onderwijsaanbiederscode van de instelling       |
|                             | waar de leerling tijdelijk verblijft vindt u in de |
|                             | Registratie Instellingen en Opleidingen (RIO).     |
|                             |                                                    |
|                             | De onderwijsaanbiederscode bestaat uit 3           |
|                             | cijfers gevolad door de boofdletter 'A' gevolad    |
|                             | door 3 cijfors (nnnAnnn)                           |
|                             |                                                    |
|                             | Vanaf 1 augustus 2023 bent u vernlicht om de       |
|                             | onderwijsaanbiederscode mee te sturon in hot       |
|                             | boricht Manleyeren Cogundaire Inschritting         |
|                             | bericht Aanieveren Secundaire Inschrijving         |
| Onderwijslocatiecode        | De onderwijslocatiecode van de locatie waar de     |
|                             | leerling tijdelijk verblijft vindt u in de         |
|                             | Registratie Instellingen en Opleidingen (RIO).     |

### Uitleg gegevens secundaire inschrijving

|                     | De onderwijslocatiecode bestaat uit 3 cijfers<br>gevolgd door de hoofdletter 'X' gevolgd door 3<br>cijfers (nnnXnnn).<br>Vanaf 1 augustus 2023 bent u verplicht om de<br>onderwijslocatiecode mee te sturen in het<br>bericht 'Aanleveren Inschrijving'. |
|---------------------|----------------------------------------------------------------------------------------------------|
| Vestigingscode      | U vindt de vestigingscode van de vestiging<br>waar de leerling tijdelijk verblijft in het<br>Register Instellingen en Opleidingen (RIO) op<br>de website van DUO.                                                                                        |
| Soort ondersteuning | Bij soort ondersteuning vult u de waarde<br>'OPDC' in. Klik <u>hier</u> voor de waardenlijst soort<br>ondersteuning.                                                                                                    |
| Begindatum          | Als begindatum registreert u de datum in waarop de leerling op het OPDC is geplaatst.                                                                                                    |
| Einddatum           | Als de einddatum van de plaatsing op het<br>OPDC bekend is, registreert u hier deze datum.<br>Als de datum nog niet bekend is laat u het veld<br>leeg. U kunt de datum ook later nog<br>doorgeven: zie hieronder bij het kopje<br>'Wijzigen'.            |

## **10.2 Terugkoppeling van ROD**

Controleer of u na de uitwisseling een positieve terugkoppeling ontvangt in uw LAS. Ontvangt u een foutmelding? Los dan de melding op en wissel het bericht opnieuw uit. Voor een uitleg over het oplossen van foutmeldingen verwijzen we u naar de <u>signaalzoeker</u> op de website van DUO.

## 10.3 Wijzigen secundaire inschrijving

Wilt u de gegevens van de secundaire inschrijving wijzigen? Wijzig de gegevens eerst in uw LAS en wissel vervolgens de gegevens opnieuw uit met het bericht 'Aanleveren secundaire inschrijving'. U kunt hetzelfde inschrijvingsvolgnummer gebruiken waarmee u het voorgaande bericht heeft uitgewisseld.

Controleer of u na de uitwisseling een positieve terugkoppeling ontvangt in uw LAS. Ontvangt u een foutmelding? Los dan de melding op en wissel het bericht opnieuw uit. Voor een uitleg over het oplossen van foutmeldingen verwijzen we u naar de <u>signaalzoeker</u> op de website van DUO.

## 10.4 Verwijderen secundaire inschrijving

Heeft u ten onrechte een secundaire inschrijving geregistreerd bij de leerling? Dan mag u de gegevens over de secundaire inschrijving verwijderen uit het Register Onderwijsdeelnemers. Gebruik voor het verwijderen het bericht 'Aanleveren verwijderen secundaire inschrijving'. U geeft in het bericht het burgerservicenummer of onderwijsnummer van de leerling door in combinatie met het inschrijvingsvolgnummer.

Controleer of u een positieve terugkoppeling in uw LAS ontvangt. Ontvangt u een foutmelding? Los dan de melding op en wissel het bericht opnieuw uit. Voor een uitleg over het oplossen van foutmeldingen verwijzen we u naar de <u>signaalzoeker</u> op de website van DUO.

## 11. Uitwisselen bericht Aanleveren Advies VO

Als basisschool geeft u in een schooladvies aan welk type voortgezet onderwijs het beste bij een leerling past. Vanaf schooljaar 2023-2024 geeft u de leerling een voorlopig schooladvies en een definitief schooladvies. U wisselt **beide** adviezen uit met het Register Onderwijsdeelnemers (ROD).

## **11.1 Registreren en uitwisselen Advies**

#### Welk advies?

U moet het voorlopige schooladvies met ROD uitwisselen dat in het onderwijskundig rapport van de leerling is opgenomen. Het standpunt van de ouders moet u ook in het onderwijskundig rapport opnemen, maar dit kunt u niet uitwisselen met ROD.

#### Maximaal 2 schoolsoorten

U kan een schooladvies voor 1 of 2 schoolsoorten geven, dus bijvoorbeeld havo of vmbo-tl/havo. Een schooladvies voor 3 of meer schoolsoorten is niet toegestaan. Het advies vmbo-tl/havo/vwo is dus niet mogelijk.

#### Voor 1 februari in onderwijskundig rapport opnemen

U geeft het voorlopige schooladvies tussen 10 en 31 januari (inclusief). Het advies moet voor 1 februari zijn opgenomen in het onderwijskundig rapport. U heeft 2 weken de tijd om de voorlopige adviezen uit te wisselen met ROD. Uiterlijk 14 februari moeten alle voorlopige adviezen in ROD zijn geregistreerd.

#### Advies niet vóór 10 januari bepalen

U moet in de periode van 10 januari tot en met 31 januari voor een leerling een schooladvies opstellen. U mag het niet al eerder bepalen (en uitwisselen met ROD).

#### Voorlopig schooladvies geven en registreren

U geeft tussen 10 en 31 januari een voorlopig schooladvies aan de leerling. U hebt 14 dagen de tijd om het voorlopige advies uit te wisselen met ROD.

#### Definitief schooladvies geven en registreren

Leerlingen maken in de eerste 2 weken van februari de doorstroomtoets. Maakt de leerling de doorstroomtoets beter dan verwacht? Dan geeft u een hoger definitief schooladvies. Alleen als het in het belang van de leerling is, kan u besluiten het advies niet te verhogen. Is de uitkomst van de doorstroomtoets lager dan het schooladvies, dan verandert het definitieve schooladvies niet. U laat altijd het voorlopige advies staan

U geeft uiterlijk 24 maart het definitieve schooladvies aan de leerlingen. U hebt 14 dagen de tijd om de definitieve adviezen uit te wisselen met ROD.

Let op: U laat altijd het voorlopige advies staan. U registreert het definitieve schooladvies in het extra veld in uw LAS en wisselt dan beide adviezen uit.

#### **Uitwisselen met ROD**

In het bericht 'Aanleveren Advies VO' wisselt u de volgende gegevens uit:

- Burgerservice- of onderwijsnummer;
- Adviesvolgnummer;
- Onderwijsaanbieder;
- Onderwijslocatie;
- Vestigingscode;
- Adviesjaar;
- Voorlopig advies (advies 1) en adviesdatum;
- Definitief advies (advies 2) en adviesdatum.

#### Adviesdatum

Naast het voorlopige en definitieve advies wisselt u ook de adviesdatum uit:

- voor het voorlopige advies is dit de datum waarop het advies is gegeven.
- voor het definitieve advies is dit de datum waarop het advies naar boven is bijgesteld of is bepaald dat dit advies gelijk blijft aan het voorlopige advies.

#### Controleren

Controleer het kwaliteitscontrolebestand in Mijn DUO. U ontvangt daarin het <u>signaal 168</u> voor alle leerlingen in leerjaar 8 waarvoor nog geen schooladvies is geregistreerd.

## **11.2 Bijzondere situaties**

#### Zittenblijvers

Weet u voor 10 januari al dat een leerling na dit schooljaar niet naar het voortgezet onderwijs gaat? Dan hoeft u nog geen schooladvies aan de leerling te geven en uit te wisselen met ROD.

#### Schakelklas

Heeft u een leerling die naar een schakelklas gaat? Gebruik 'geen advies mogelijk' als u voor deze leerling geen schooladvies geeft in het onderwijskundig rapport.

Neemt u van deze leerling wel een schooladvies op in het onderwijskundig rapport? Dan moet u dit advies uitwisselen met ROD.

#### Schoolverlaters in leerjaar 7

Soms gaat een leerling vanuit leerjaar 7 al naar het voortgezet onderwijs. Het ligt voor de hand dat deze leerling in groep 7 een eindtoets maakt. Als uw LAS het ondersteunt, plaats deze leerlingen dan in leerjaar 8 en wissel dit uit met ROD. Het is dan duidelijk dat het om een schoolverlater gaat. De groep hoeft u niet aan te passen. Wissel voor deze leerling ook de eindtoetsgegevens en het voorlopig advies uit met ROD.

#### **Geen doorstroomtoets**

Een leerling die niet deelneemt aan de doorstroomtoets, krijgt wel een definitief advies. Dit is gelijk aan het voorlopige advies. Het schooladvies mag alleen bijgesteld worden op basis van het resultaat van de doorstroomtoets.

#### 10-14-scholen

10-14-scholen, ook wel tienerscholen genoemd, zijn wettelijk verplicht een voorlopig en een definitief schooladvies te geven en een toets af te nemen. Ze vallen onder dezelfde wetgeving als alle andere basisscholen.

Leerlingen krijgen les in een doorlopende leerlijn met een po- en een vo-deel. Ze blijven in het po ingeschreven, totdat ze overstappen naar het vo-deel van de opleiding. Ze moeten formeel dan ook in het vo worden ingeschreven. In het jaar voorafgaand aan de overgang naar het vo moet de leerling een voorlopig en een definitief schooladvies krijgen en moet hij een toets maken. De school moet beide adviezen en de toetsgegevens met ROD uitwisselen.

#### **IGBO-scholen**

Voor de leerlingen van de IGBO-afdeling hoeft uw geen schooladvies uit te wisselen. Voor de leerlingen uit leerjaar 8 op de reguliere afdeling moet u wel een voorlopig en een definitief schooladvies uitwisselen.

#### Schoolwissel in het laatste jaar

Gaat de leerling tijdens het laatste schooljaar naar een andere school? De school die het advies heeft bepaald, wisselt dit uit met ROD. De toetsgegevens worden uitgewisseld door de school die de doorstroomtoets heeft afgenomen.

## 11.3 Uitleg gegevens bericht 'Aanleveren advies VO'

| Persoonsgebonden nummer | Het burgerservice- of onderwijsnummer van<br>de leerling.                                                                                  |
|-------------------------|----------------------------------------------------------------------------------------------------|
| Adviesvolgnummer        | Een door het LAS aan de inschrijving<br>toegekend volgnummer. Dit nummer is uniek<br>per persoon, opleidingsstelsel en<br>instellingscode. |
|                         | Het adviesvolgnummer mag alleen cijfers en letters bevatten.                                                                               |

| Onderwijsaanbieder  | De onderwijsaanbiederscode van uw school<br>vindt u in de Registratie Instellingen en<br>Opleidingen (RIO). De<br>onderwijsaanbiedercode bestaat uit 3 cijfers<br>gevolgd door de hoofdletter 'A' gevolgd door<br>3 cijfers (nnnAnnn).<br>Vanaf 1 augustus 2023 bent u verplicht om |
|---------------------|----------------------------------------------------------------------------------------------------|
|                     | de onderwijsaanbiederscode mee te sturen in het bericht 'Aanleveren Advies VO'.                                                                                                    |
| Onderwijslocatie    | De onderwijslocatiecode van uw school of<br>locatie vindt u in de Registratie Instellingen<br>en Opleidingen (RIO). De<br>onderwijslocatiecode bestaat uit 3 cijfers<br>gevolgd door de hoofdletter 'X' gevolgd door<br>3 cijfers (nnnXnnn).                                        |
|                     | Vanaf 1 augustus 2023 bent u verplicht om de onderwijslocatiecode mee te sturen in het bericht 'Aanleveren Advies VO'.                                                                                                    |
| Vestigingscode      | De vestigingscode is een unieke code<br>waarmee een erkende vestiging van een<br>onderwijsinstelling kan worden<br>geïdentificeerd.                                                                                                    |
| Adviesjaar          | Het kalenderjaar waarin het advies wordt<br>gegeven en het jaar waarin het schooljaar<br>eindigt.                                                                                                    |
| Voorlopig Advies 1  | Het schooladvies voor vervolgonderwijs zoals<br>bedoeld in de <u>Regeling Register</u><br><u>Onderwijsdeelnemers</u> . Zie <u>waardelijst Advies</u><br><u>VO.</u>                                                                                                    |
|                     | waarop het advies gegeven is uit.                                                                                                    |
| Definitief Advies 2 | Het definitieve schooladvies voor<br>vervolgonderwijs zoals bedoeld in de<br><u>Regeling Register Onderwijsdeelnemers</u> . Zie<br><u>waardelijst Advies VO.</u>                                                                                                    |
|                     | U wisselt zowel het advies als de datum waarop het advies gegeven is uit.                                                                                                    |

## 11.4 Terugkoppeling van ROD

Controleer of u na de uitwisseling een positieve terugkoppeling ontvangt in uw LAS. Ontvangt u een foutmelding? Los dan de melding op en wissel het bericht opnieuw uit. Voor een uitleg over het oplossen van foutmeldingen verwijzen we u naar de <u>signaalzoeker</u> op de website van DUO.

## 11.5 Wijzigen Advies VO

U mag het schooladvies alleen corrigeren als er een fout is gemaakt bij het registreren. Het advies mag niet opnieuw bepaald worden. Dit mag alleen in de vorm van het definitieve schooladvies.

Gebruik voor het verwijderen het bericht 'Aanleveren verwijderen Advies VO'. U geeft in het bericht het burgerservicenummer of onderwijsnummer van de leerling door in combinatie met het adviesvolgnummer.

Controleer of u een positieve terugkoppeling in uw LAS ontvangt. Ontvangt u een foutmelding? Los dan de melding op en wissel het bericht opnieuw uit. Voor een uitleg over het oplossen van foutmeldingen verwijzen we u naar de <u>signaalzoeker</u> op de website van DUO.

## **11.6 Verwijderen Advies VO**

Heeft u ten onrechte een advies geregistreerd bij de leerling? Alleen dan mag u de gegevens over advies verwijderen uit ROD.

Gebruik voor het verwijderen het bericht 'Aanleveren verwijderen Advies VO'. U geeft in het bericht het burgerservicenummer of onderwijsnummer van de leerling door in combinatie met het adviesvolgnummer.

Controleer of u een positieve terugkoppeling in uw LAS ontvangt. Ontvangt u een foutmelding? Los dan de melding op en wissel het bericht opnieuw uit. Voor een uitleg over het oplossen van foutmeldingen verwijzen we u naar de <u>signaalzoeker</u> op de website van DUO.

### 11.7 Evaluatie schooladviezen

Uw schoolbestuur en schoolleiding krijgt jaarlijks in Mijn DUO het bestand 'Schooladvies en niveau vo'. Per oud-leerling ziet u het schooladvies en het niveau en leerweg waar de leerling is geplaatst in de eerste 3 jaren op het voortgezet (speciaal) onderwijs. Hiermee kunt u de kwaliteit van uw schooladviezen evalueren. Zie voor nadere toelichting het hoofdstuk over de informatieproducten van DUO.

### **11.8 Ketenpartners**

De volgende partijen maken gebruik van de schooladviezen in ROD:

- Het Rijk en de gemeenten: voor beleid en het opstellen van de begroting.
- Inspectie van het Onderwijs: voor de kwaliteitsbeoordeling.
- Centraal Bureau voor de Statistiek.
- Vensters PO: de gegevens worden gepubliceerd op Scholenopdekaart.nl.

## **12. Uitwisselen bericht Aanleveren Toets**

Uw school voor regulier basisonderwijs is verplicht om een doorstroomtoets af te nemen. De toets wordt afgenomen in de eerste twee volle weken van februari. Uiterlijk 14 dagen na de uitslag wisselt u de resultaten uit met ROD. De toetsgegevens worden automatisch geleverd door een koppeling tussen uw LAS en het toetssysteem van de toetsleverancier. Om deze koppeling mogelijk te maken moet uw bestuur een mandaat vastleggen in het Onderwijs serviceregister.

In het bericht 'Aanleveren Toets' wisselt u onderstaande gegevens uit:

- Burgerservice- of onderwijsnummer;
- Toetsvolgnummer;
- Onderwijsaanbieder;
- Onderwijslocatie;
- Vestiainascode;
- Toetsjaar;
- Eventueel de indicatie 'Verhinderd';\*
- Eventueel de reden ontheffing;\*
- Eventueel het Toetsresultaat (Toetscode, Uitslag en datum Afname);\*
- Toetsonderdeel en eventueel het referentieniveau;
- Toetsdomein en referentieniveau.

\* Er moet minimaal één toetsresultaat, ontheffing of verhindering worden uitgewisseld in het bericht 'Aanleveren Toets'.

#### **Uitwisselen doorstroomtoets**

Uw LAS wisselt de toetsgegevens automatisch uit met ROD. Controleer wel of alle gegevens compleet zijn. U ontvangt direct bericht of de gegevens zijn opgenomen in ROD. Krijgt u een foutmelding, los die dan op met behulp van de <u>signaalcodezoeker</u>.

#### Controleren

Controleer het kwaliteitscontrolebestand in Mijn DUO. U krijgt <u>signaal 166 of 167</u> voor leerlingen waarvoor nog geen toetsgegevens zijn geregistreerd.

## **12.1 Bijzondere situaties**

#### Schoolverlaters in leerjaar 7

Soms gaat een leerling vanuit leerjaar 7 al naar het voortgezet onderwijs. Het ligt voor de hand dat deze leerlingen in leerjaar 7 een doorstroomtoets maken. Als uw LAS het ondersteunt, plaats deze leerlingen dan in leerjaar 8 en wissel dit uit met ROD. Het is dan duidelijk dat het om een schoolverlater gaat. De groep hoeft u niet aan te passen. Wissel voor deze leerlingen de toetsgegevens en het schooladvies uit.

#### Zittenblijvers

Leerlingen die blijven zitten in leerjaar 8, moeten volgend schooljaar het hele lesprogramma herhalen. Zij moeten dus ook de doorstroomtoets opnieuw maken. De school registreert ook de nieuwe toetsgegevens en wisselt ze uit met ROD.

#### Schoolwissel in het laatste jaar

Gaat de leerling tijdens het laatste schooljaar naar een andere school? Dan worden de toetsgegevens uitgewisseld door de school die de doorstroomtoets heeft afgenomen.

#### Ontheffing

Sommige leerlingen hoeven de eindtoets niet te maken. Bekijk op deze <u>infographic</u> op de website van DUO of een leerling een eindtoets moet maken.

Leerlingen met een ontheffing mogen de eindtoets wel maken. In dat geval registreert u zowel de reden van de ontheffing als de resultaten van de toets.

De Onderwijsinspectie laat de resultaten van leerlingen met een ontheffing buiten beschouwing bij de beoordeling van de eindresultaten. Ook voor Scholen op de kaart worden deze gegevens niet gebruikt.

### Ziek of verhinderd

Is een leerling op de dag van de doorstroomtoets ziek of verhinderd? Registreer dan bij 'Verhinderd' een j (ja) in uw LAS. Haalt de leerling de doorstroomtoets later in? Verwijder dan de verhindering uit uw LAS en wissel de toetsgegevens uit.

| 12.2 degevens bencht Admeveren | I I UELS                                                                                                    |
|--------------------------------|----------------------------------------------------------------------------------------------------|
| Persoonsgebonden nummer        | Het burgerservice- of onderwijsnummer van de leerling.                                                                                                    |
| Toetsvolgnummer                | Een door het LAS aan de toets toegekend<br>volgnummer. Dit nummer is uniek per<br>persoon, instellingscode en schooljaar.                                                                                                    |
|                                | Het toetsvolgnummer mag alleen cijfers en letters bevatten.                                                                                                    |
| Onderwijsaanbieder             | De onderwijsaanbiederscode van uw school<br>vindt u in de Registratie Instellingen en<br>Opleidingen (RIO). De<br>onderwijsaanbiederscode bestaat uit 3 cijfers<br>gevolgd door de hoofdletter 'A' gevolgd door 3<br>cijfers (nnnAnnn).                            |
|                                | Vanaf 1 augustus 2023 bent u verplicht om de onderwijsaanbiederscode mee te sturen in het bericht 'Aanleveren Toets'.                                                                                                    |
| Onderwijslocatie               | De onderwijslocatiecode van uw school of<br>locatie vindt u in de Registratie Instellingen en<br>Opleidingen (RIO). De onderwijslocatiecode<br>bestaat uit 3 cijfers gevolgd door de<br>hoofdletter 'X' gevolgd door 3 cijfers<br>(nnnXnnn).                       |
|                                | Vanaf 1 augustus 2022 bent u verplicht om de<br>onderwijslocatiecode mee te sturen in het<br>bericht 'Aanleveren Toets'.                                                                                                    |
| Vestigingscode                 | De vestigingscode is een unieke code waarmee<br>een erkende vestiging van een<br>onderwijsinstelling kan worden geïdentificeerd.                                                                                                    |
| Toetsjaar                      | Het kalenderjaar waarin de toets wordt<br>afgenomen en het jaar waarin het schooljaar<br>eindigt.                                                                                                    |
| Verhinderd                     | Is een leerling op de dag van de<br>doorstroomtoets ziek of verhinderd, dan<br>wisselt u bij het veld 'verhinderd' een 'J' uit<br>met ROD. Haalt de leerling de doorstroomtoets<br>later in? Verwijder de 'J' in uw LAS en wissel<br>de toetsgegevens opnieuw uit. |
|                                | Als u doorgeeft dat de leerling is verhinderd<br>kunt u geen 'Reden Ontheffing' uitwisselen met<br>ROD.                                                                                                    |
| Reden Ontheffing               | Hoeft de leerling de doorstroomtoets niet te<br>maken? Geef dan in uw LAS in het veld 'Reden<br>ontheffing' één van onderstaande redenen<br>door:                                                                                                    |
|                                | Leerling te kort in Nederland: Bij     leerlingen die korter dan 4 jaar in                                                                                                    |

## **12.2 Gegevens bericht Aanleveren Toets**

|                                                  | <ul> <li>Nederland zijn en het Nederlands<br/>onvoldoende beheersen.</li> <li>Meervoudig gehandicapt: Meervoudig<br/>gehandicapte kinderen die zeer<br/>moeilijk leren.</li> <li>Zeer moeilijk lerende kinderen: Zeer<br/>moeilijk lerende kinderen.</li> </ul> Als u een 'Reden Ontheffing' uitwisselt kun u<br>niet doorgeven dat de leerling is verhinderd<br>voor het maken van de doorstroomtoets. |
|--------------------------------------------------|----------------------------------------------------------------------------------------------------|
| Toetsresultaat: Toetscode en uitslag             | Bij het toetsresultaat wisselt u de toetscode,<br>de afnamedatum en de uitslag uit. De uitslag is<br>het aantal punten dat de leerling op de<br>eindtoets behaald heeft.                                                                                                    |
|                                                  | Klik <u>hier</u> voor de waardelijst Toetscode.                                                                                                    |
|                                                  | Klik <u>hier</u> voor de waardelijst Uitslagwaarden<br>per toetscode                                                                                                    |
| Toetsonderdeel: Onderdeel en<br>referentieniveau | De doorstroomtoets bestaat uit 2 verplichte<br>toetsonderdelen: taal en rekenen. Wissel bij<br>iedere toets altijd 1 onderdeel Nederlandse<br>Taal en 1 onderdeel Rekenen uit.                                                                                                    |
|                                                  | Voor het toetsonderdeel rekenen moet een referentieniveau worden uitgewisseld                                                                                                    |
|                                                  | Let op: Voor het toetsonderdeel Taal mag geen referentieniveau bij het toetsonderdeel uitgewisseld worden.                                                                                                    |
|                                                  | Klik <u>hier</u> voor de waardelijsten Toetsonderdeel                                                                                                    |
| Toetsdomein: Domein en referentieniveau          | Er moet bij het onderdeel Nederlandse Taal<br>altijd het toetsdomein Taalverzorging en het<br>toetsdomein Lezen uitgewisseld worden.                                                                                                    |
|                                                  | Let op: bij het toetsonderdeel Rekenen mag geen toetsdomein worden uitgewisseld.                                                                                                    |
|                                                  | Klik <u>hier</u> voor de waardelijsten Toetsdomein en                                                                                                    |
|                                                  | Toetsdomeinreferentieniveau.                                                                                                    |

## 12.3 Terugkoppeling van ROD

Controleer of u na de uitwisseling een positieve terugkoppeling ontvangt in uw LAS. Ontvangt u een foutmelding? Los dan de melding op en wissel het bericht opnieuw uit. Voor een uitleg over het oplossen van foutmeldingen verwijzen we u naar de <u>signaalzoeker</u> op de website van DUO.

## **12.4 Verwijderen Toets**

Heeft u ten onrechte een toets geregistreerd bij de leerling? Alleen dan mag u de gegevens over advies verwijderen uit het Register Onderwijsdeelnemers.

Gebruik voor het verwijderen het bericht 'Aanleveren verwijderen Toets'. U geeft in het bericht het burgerservicenummer of onderwijsnummer van de leerling door in combinatie met het toetsvolgnummer.

Controleer of u een positieve terugkoppeling in uw LAS ontvangt. Ontvangt u een foutmelding? Los dan de melding op en wissel het bericht opnieuw uit. Voor een uitleg over het oplossen van foutmeldingen verwijzen we u naar de <u>signaalzoeker</u> op de website van DUO.

## **13. Verstrekken bericht Persoonsgegevens**

Het bericht 'Verstrekken Persoonsgegevens' bevat een volledige set van persoonsgegevens zoals die bekend zijn in het personenregister van DUO.

U ontvangt dit bericht in uw LAS als u een eerste inschrijving van een leerling heeft uitgewisseld met ROD. U ontvangt dit bericht ook als er gewijzigde persoonsgegevens van uw leerling vanuit het Basisregistratie Personen zijn doorgegeven aan DUO. Een andere reden voor dit bericht kan zijn dat een leerling met twee inschrijvingen, bijvoorbeeld onder een burgerservicenummer en onder een onderwijsnummer, in ROD geregistreerd staat. Als DUO constateert dat dit om dezelfde leerling gaat, ontdubbelen zij de inschrijvingen en informeren uw school hierover met het bericht 'Verstrekken Persoonsgegevens'.

U ontvangt in bovenstaande gevallen dit bericht 'spontaan' in uw LAS. Maar u kunt dit bericht ook aanvragen vanuit uw LAS. U wisselt dan opnieuw een bericht 'Identificeren Persoon' uit met ROD. U ontvangt dan van DUO in uw LAS automatisch het bericht 'Verstrekken Persoonsgegevens'.

Na ontvangst van het bericht kunt u de uitgebreide persoonsgegevens van de leerling overnemen in uw LAS. Het kan zijn dat uw LAS deze gegevens automatisch verwerkt. Kijk voor meer uitleg in de handleiding van uw LAS.

### **13.1 Gegevens Verstrekken Persoonsgegevens**

Met bericht 'Verstrekken persoonsgegevens' kunnen de volgende gegevens worden geleverd aan uw school:

- Burgerservice- of onderwijsnummer;
- Geboortedatum;
- Geslacht;
- Namen (achternaam, voornamen en voorvoegsels);
- Bij overlijden van de leerling: datum overlijden;
- Indicatie geheim. Deze aanduiding geeft aan of de adresgegevens van de leerling wel of niet verstrekt mogen worden;
- Volledige adresgegevens (zowel van binnen- als buitenlandse adressen);
- Nationaliteitsgegevens;
- Gegevens over de verblijfsstatus;
- Migratiegegevens;
- Geboorteland ouders.

Wanneer u het bericht ontvangt nadat een dubbele registratie van een leerling is opgelost bij DUO, vindt u in het bericht ook het persoonsgebonden nummer waarmee u de leerlinggegevens heeft uitgewisseld. Het vervallen burgerservice- of onderwijsnummer waarmee u de inschrijving in uw eigen LAS kunt identificeren, vindt u in het veld 'Huidig Persoonsgebonden nummer'. Neem het correcte persoonsgebonden nummer over in uw LAS en verwijder het vervallen nummer.

### 13.2 Adres wijzigen

Als een leerling met een burgerservicenummer verhuist, dan hoeft u dit niet uit te wisselen met ROD. DUO ontvangt de nieuwe adresgegevens uit de Basisregistratie Personen (BRP) en geeft dit met een bericht in uw LAS aan u door.

Bij een leerling met een onderwijsnummer moet u het nieuwe adres wel uitwisselen met ROD. Wissel het bericht 'Identificeren persoon' uit met de nieuwe adresgegevens én het onderwijsnummer van de leerling.

## 13.3 Terugkoppeling verblijfstitel

Als u een leerling inschrijft, dan krijgt u voor leerlingen met een burgerservicenummer de meest recente verblijfstitel. Wijzigt de verblijfstitel daarna in de BRP? Dan krijgt u de nieuwste verblijfstitel in uw LAS via een het spontane bericht Verstrekken persoonsgegevens'. Deze verblijfstitel kunt u vervolgens, in combinatie met de datum van vestiging in Nederland volgens de BRP, gebruiken bij de aanvraag van de aanvullende bekostiging.

Voor deze wijziging moesten scholen verblijfsdocumenten bij de ouders of verzorgers opvragen om de actuele verblijfstitel te achterhalen. Dat is nu niet meer nodig.

## 14. Verstrekken bericht Kennisgeving Inschrijving

Het doel van het van het bericht 'Verstrekken kennisgeving Inschrijving' is om de school te informeren dat er een (wijziging op een) in- of uitschrijving van zijn leerling bij een andere school is of als er een overlap in de inschrijvingen is vastgesteld. Uw school ontvangt deze informatie alleen als de school direct betrokken is in de overstap: de leerling komt bij uw school binnen of vertrekt van uw school. De betreffende inschrijvingen kunnen afkomstig zijn uit de sectoren: po, vo en mbo.

In het bericht worden de volgende gegevens naar een school teruggekoppeld:

- Burgerservicenummer of onderwijsnummer van de leerling;
- Inschrijvingsvolgnummer van de inschrijving op uw school;

Gegevens van de andere school:

- Instellingscode en vestigingsvolgnummer;
- Onderwijsaanbieder en onderwijslocatie;
- Datum van de in- of uitschrijving;
- Indicatie 'Geheim'.

Uw school ontvangt meestal alleen de gegevens van één inschrijving, namelijk van de andere school waar de leerling ingeschreven of uitgeschreven is. Alleen als een leerling twee inschrijvingen heeft, die dezelfde datum inschrijving of uitschrijving hebben, worden meerdere inschrijvingen in het bericht verstrekt. U kunt de inschrijvingsgegevens van 6 maanden ervoor of erna ontvangen in het bericht 'Verstrekken kennisgeving Inschrijving'.

U hoeft geen papieren in- en uitschrijfbewijs mee te geven aan de ouders. Het bericht 'Verstrekken kennisgeving Inschrijving' vervangt de papieren bewijzen.

#### Voorbeeld

School A schrijft een leerling uit per 31-07-2023.

School B schrijft dezelfde leerling in per 01-08-2023.

Beide scholen krijgen een bericht in het LAS. Hierin ziet de school de in- en uitschrijfdatum, en van de andere school de instellingscode, de vestiging en de onderwijsaanbieder en –locatie.

Voor de inschrijvende school is het duidelijk dat de leerling uitgeschreven is. De uitschrijvende school heeft op deze manier de zekerheid dat de leerling een vervolgschool heeft. Als het nodig is, kunnen scholen met de informatie uit de berichten hun gegevens aanpassen:

- Als de inschrijvingen op elkaar aansluiten, bevestigen de berichten dat de scholen de in- en uitschrijving met de juiste gegevens hebben uitgewisseld.
- Als de inschrijvingen niet op elkaar aansluiten, dan vinden de scholen in de berichten de informatie die ze nodig hebben om in onderling overleg de in- en uitschrijfdatum met elkaar af te stemmen.

## 14.1 Bijzondere situaties

#### **Dubbele inschrijving**

Een leerling mag niet op 2 scholen tegelijk ingeschreven staan. U moet een dubbele inschrijving zo snel mogelijk oplossen door de inschrijfdatum en de uitschrijfdatum af te stemmen met de andere school. Komt u er niet uit met de andere school? Neem dan eerst contact op met uw schoolbestuur. Wordt de dubbele inschrijving hierna niet opgelost, neem dan contact op met de helpdesk DUO primair onderwijs.

Een dubbele inschrijving kan gevolgen hebben voor de bekostiging van scholen. De school die de meest recente inschrijfdatum van de leerling registreert in ROD ontvangt de bekostiging voor de leerling. Registreren beide scholen dezelfde inschrijfdatum? Dan ontvangen beide scholen geen bekostiging voor de leerling.

#### Geen nieuwe inschrijving bekend

Als uw school een uitschrijfdatum met ROD uitwisselt en er is nog geen nieuwe inschrijving bekend, of als uw school een inschrijfdatum uitwisselt en er is geen voorgaande uitschrijving bekend dan

krijgt u bericht waarin alleen de persoonsgegevens van de leerling en de inschrijvingsgegevens van uw school zijn opgenomen.

#### Meer dan een half jaar tussen de oude- en nieuwe inschrijving

Zit er tussen de oude en de nieuwe inschrijving meer dan een halfjaar? Dan verstuurt DUO geen kennisgeving Inschrijving.

#### Verwijderde inschrijving

Een school die een inschrijving verwijdert, krijgt geen bericht 'Verstrekken kennisgeving Inschrijving'. De voorgaande en de opvolgende school ontvangen het bericht wel omdat voor deze scholen een nieuwe situatie ontstaat.

#### Inschrijven op meerdere scholen

Als een leerling op meerdere scholen wordt ingeschreven met verschillende inschrijfdatums, wordt dit aan de betreffende scholen bericht en kunnen ze ervoor zorgen dat de juiste inschrijving overblijft.

Let op: Als een leerling op meerdere scholen wordt ingeschreven met dezelfde inschrijfdatum ontvangt de oude school de gegevens van de nieuwe scholen en de nieuwe scholen de gegevens van de oude school. De nieuwe scholen ontvangen onderling geen bericht. Deze scholen ontvangen wel een melding over de dubbele inschrijving op het kwaliteitscontrolebestand in Mijn DUO.

#### Toekomstige in- of uitschrijvingen

Bij een wijziging in een inschrijving in de toekomst stuurt ROD altijd een bericht 'Verstrekken kennisgeving Inschrijving' naar de betrokken scholen.

#### Indicatie geheim, blokkade of niet-bekostigde instelling

Als een leerling een indicatie 'Geheim' heeft in het BRP of er is door bepaalde omstandigheden een blokkade vastgelegd door DUO op het verstrekken van persoonsgegevens van de leerling, dan staat er in dit veld 'J'. De instellingscode, vestigingscode, onderwijsaanbieder en onderwijslocatie worden dan in het bericht leeg gelaten.

Ook bij een inschrijving op een niet-bekostigde school of instelling in het vo of mbo staat er in dit veld 'J'. De instellingscode, vestigingscode, onderwijsaanbieder en onderwijslocatie worden niet verstrekt.

## **15. Verstrekken bericht Eerste leerjaren VO**

Met het bericht 'Verstrekken eerste leerjaren VO' informeert DUO uw school over het schoolniveau van oud-leerlingen in de eerste drie jaren op het voortgezet onderwijs. Het is een overzicht per administratiepunt.

Per leerling worden de volgende gegevens van de vo-school getoond:

- instellingscode
- vestigingscode
- onderwijsaanbieder
- onderwijslocatie
- niveau: het opleidingsniveau van de opleiding die de leerling volgt
- leerjaar: het niveau waarop de leerling onderwijs volgt (1 t/m 6)
- verblijfsjaar: het hoeveelste jaar een leerling verblijft in het vo/vso (1 t/m 3)
- school geheim: JA of NEE. Er staan geen schoolgegevens in het bericht als de leerling in de Basisregistratie Personen (BRP) de indicatie 'geheim' heeft of als de leerling een nietbekostigde vo- of een mbo-opleiding volgt.

De waardelijst Niveau staat hier.

## 16. Verstrekken bericht 'Bekostigingsgrondslagen'

Als een nieuwe of gewijzigde inschrijving wordt aangeleverd bij DUO, dan ontvangt u direct bericht of de inschrijving voor bekostiging in aanmerking komt. U ontvangt in uw LAS het bericht 'Verstrekken bekostigingsgrondslagen'.

De bekostigingsgrondslagen geven informatie over de bekostigingsstatus op de teldatum (groei of reguliere teldatum). Het bericht kan meerdere teldatums bevatten. In het bericht wordt ook de bekostigingsstatus en de reden van de terugmelding gegeven. Bij de status 'Uitgesloten' wordt er ook een signaal verstrekt met meer uitleg over de status.

Het bericht 'Verstrekken bekostigingsgrondslagen' bevat de informatie over één specifiek schooljaar. Als de nieuwe of gewijzigde inschrijving meerdere schooljaren betreft en de gegevens zijn relevant voor het bekostigingsjaar, ontvangt u ook meerdere berichten over deze inschrijving.

#### Verwijderde inschrijving

Heeft u een inschrijving verwijderd uit ROD? Dan ontvangt u ook een bericht 'Verstrekken bekostigingsgrondslagen'. Bij de indicatie 'Grondslagen Verwijderd' ziet u dan 'J' staan.

#### Wijziging zonder bekostigingsgevolgen

U ontvangt het bericht bij iedere wijziging in ROD. Ook als de wijziging geen bekostigingsgevolgen heeft.

#### Meerdere inschrijvingen

Heeft een leerling meerdere inschrijvingen bij verschillende scholen? Dan ontvangen alle betrokken scholen het bericht 'Verstrekken bekostigingsgrondslagen'.

| Persoonsgebonden nummer          | Het burgerservice- of onderwijsnummer van de leerling                                                                                      |
|----------------------------------|----------------------------------------------------------------------------------------------------|
| Inschrijvingsvolgnummer          | Een door het LAS aan de inschrijving<br>toegekend volgnummer. Dit nummer is uniek<br>per persoon, opleidingsstelsel en<br>instellingscode. |
|                                  | Het inschrijvingsvolgnummer mag alleen cijfers<br>en letters bevatten.                                                                     |
| Opleidingsstelsel                | De opleidingsstelsels basisonderwijs, speciaal<br>onderwijs of voortgezet onderwijs hebben<br>ieder hun eigen bericht.                     |
| Schooljaar                       | Het schooljaar waarop de bekostiging betrekking heeft.                                                                                     |
| Terugmeldingsreden               | Extra informatie over de reden van de terugmelding voor de betreffende inschrijving                                                        |
| Datum en Tijd Bepaling           | Datum en tijdstip waarop de<br>bekostigingsgrondslagen bepaald zijn                                                                        |
| Indicatie Grondslagen verwijderd | Staat bij dit veld 'J'? Dan zijn de<br>bekostigingsgrondslagen van de inschrijving<br>voor het betreffende bekostigingsjaar<br>verwijderd. |
| Teldatum                         | Het meetmoment dat is gebruikt om de bekostiging vast te stellen.                                                                          |
| Soort Teldatum                   | Informatie over de teldatum. Dit kan een reguliere- of een groeiteldatum zijn.                                                             |

### **16.1 Gegevens Bericht Verstrekken Bekostigingsgrondslagen**

| Bekostigingsstatus                            | Geeft aan of de inschrijving voor bekostiging in aanmerking komt.                                                                                                    |
|-----------------------------------------------|----------------------------------------------------------------------------------------------------|
| Status Bepaling Bekostigingsstatus            | U kunt drie statussen teruggekoppeld krijgen:<br>• D =Definitief;<br>• V=Voorlopig;<br>• U=Uitgesloten<br>Bij de status Uitgesloten ontvangt u een<br>signaal met verdere uitleg.                                                                                                    |
| Signaal (volgnummer, code en<br>omschrijving) | Bij de bekostigingsstatus 'Uitgesloten' ontvangt<br>u een signaal met uitleg in het bericht.<br>Er kunnen meerdere signalen worden gegeven<br>en het signaalvolgnummer maakt het<br>betreffende signaal uniek binnen het bericht.<br>Daarnaast wordt er een signaalcode en<br>signaalomschrijving teruggekoppeld. Meer<br>informatie over deze signalen vindt u in de<br>waardelijst Signalen. |

## **17.** Controleren ROD

Mijn DUO is de beveiligde site van DUO voor zakelijke klanten zoals onderwijsinstellingen en gemeenten. U kunt inloggen via <u>duo.nl/zakelijk/inloggen</u>.

Via Mijn DUO kunt u gebruik maken van informatieproducten die u ondersteunen bij de gegevensuitwisseling met ROD en u helpen met het controleren van de bekostigingsgegevens.

## 17.1 Inloggen op Mijn DUO

U kunt inloggen op Mijn DUO met eHerkenning\*. Hiervoor hebt u een machtiging nodig voor de dienst 'Mijn DUO voor zakelijke klanten'. Dit regelt u bij de leverancier van uw eHerkenningsmiddel.

\*Bestaande gebruikers van Mijn DUO kunnen nog gebruik maken van hun token om in te loggen. Uw beheerder Mijn DUO heeft bericht gekregen dat bestaande beheerders en gebruikers nu kunnen overstappen op eHerkenning. Een gebruiker die is overgestapt op eHerkenning kan niet meer inloggen met zijn token.

#### eHerkenning

EHerkenning is een soort DigiD voor de zakelijke klant. Net als DigiD is eHerkenning persoonsgebonden. Besturen en scholen kunnen met één inlogmiddel veilig inloggen bij meerdere instanties, waaronder nu al bij de Belastingdienst en het UWV.

#### Voor wie moet u een eHerkenningsmiddel aanschaffen?

Het is lastig om hier richtlijnen voor te geven. Het hangt ook sterk af van de omvang en vorm van de administratieve organisatie. Het bestuur moet zelf bepalen voor wie men eHerkenning wil aanschaffen.

Een paar opmerkingen:

- Hetzelfde eHerkenningsmiddel is bruikbaar voor Mijn Helpdesk PO en voor Mijn DUO.
- Het is belangrijk dat de schooladministratie frequent gebruik kan maken van kwaliteitscontrolebestanden (wekelijks vernieuwd). Het is belangrijk dat er altijd iemand is die deze bestanden kan ophalen.
- Het is ook belangrijk om te bepalen wie er regelmatig gebruik maakt van Mijn Helpdesk PO.
- Ook voor andere informatieproducten geldt: zorg dat er altijd iemand is die deze producten kan ophalen. Zorg ook voor een vervangende persoon voor als de eerstaangewezen persoon afwezig is.

## 17.2 Rollen in Mijn DUO

In Mijn DUO zijn diensten verdeeld over verschillende gebruikersrollen. De gebruikersrollen zijn gebaseerd op de doelgroepen die onderscheiden kunnen worden bij het verwerken en gebruiken van de informatie uit ROD.

De PO-beheerder, die door het bestuur is aangesteld, kan gebruikersrollen toewijzen aan medewerkers van uw school of bestuur. De autorisaties voor rollen en kenmerken bepalen welke gegevens deze gebruiker kan inzien of welke taken de gebruiker kan uitvoeren.

De doelgroepen en daarmee samenhangende rollen en kenmerken zijn:

#### Schooladministratie

De administratie van de school houdt zich bezig met de inschrijving en registratie van leerlingen en de uitwisseling van leerlinggegevens met ROD.

Iedere school heeft ten minste één administratiepunt, van waaruit leerlinggegevens uitgewisseld worden. Een school die gescheiden administraties wil voeren, heeft meerdere administratiepunten nodig. Sommige informatieproducten zijn op het niveau van het administratiepunt.

De rol 'Medewerker schooladministratie ROD' geeft toegang tot het kwaliteitscontrolebestand (op het niveau van het administratiepunt). Het kenmerk bij deze rol is de instellingscode.

#### Schoolleiding

De schoolleiding bestaat uit een directeur, die kan worden bijgestaan door één of meer adjunctdirecteuren of locatiedirecteuren. De informatieproducten van de schoolleiding bevatten informatie over de gegevens in ROD van de betreffende school.

De rol 'Medewerker schoolleiding ROD' geeft toegang tot de bestanden met schooladviezen en niveau vo. Het kenmerk bij deze rol is de instellingscode.

#### Bestuur

Het bestuur is het bevoegd gezag van de school of van de stichting of vereniging van een groep van scholen. De informatieproducten voor het bestuur bevatten informatie over de gegevens in ROD van alle scholen die onder het bestuur vallen.

De rol 'Medewerker bestuur ROD' geeft toegang tot het dashboard ROD en de bestanden met schooladviezen en niveau vo. Het kenmerk bij deze rol is het bestuursnummer.

De medewerker met de rol 'PO-informatiediensten' kan ook de bestanden met de schooladviezen en het niveau vo ophalen in Mijn DUO. Het kenmerk bij deze rol is ook het bestuursnummer.

#### **Bekostiging**

De medewerker bekostiging voert taken uit die te maken hebben met bekostiging, zoals het aanvragen van bekostiging en subsidies of het controleren van de bekostiginggegevens. De informatieproducten bevatten informatie op bestuur en op schoolniveau.

De bijbehorende rol is 'Medewerker bekostiging'. Met als kenmerk het bestuursnummer van uw bestuur **en** de instellingscode van uw school.

### 17.3 Overzicht informatieproducten

Hieronder worden de informatieproducten per doelgroep met een korte omschrijving op een rijtje gezet. Ook ziet u of het product te vinden is in het LAS of in Mijn DUO.

#### Doelgroep Schooladministratie, aanlevering via het LAS

| Registratieoverzicht | Het vergelijken van alle gegevens tussen het LAS en ROD |
|----------------------|---------------------------------------------------------|

#### Rol 'Medewerker schooladministratie ROD', via Mijn DUO

| Kwaliteitscontrolebestand                         | Het controleren van mogelijke fouten en signalen vanuit ROD             |
|---------------------------------------------------|-------------------------------------------------------------------------|
| Verzoek handmatige mutatie<br>(vanaf midden 2024) | Voor mutaties in ROD die u niet vanuit uw LAS kunt uitwisselen met ROD. |

Met de rol 'Medewerker schooladministratie PO' is ook toegang mogelijk tot Mijn Helpdesk PO. Meer informatie hierover staat in hoofdstuk over <u>Mijn Helpdesk PO</u>.

#### Rol 'medewerker schoolleiding ROD', via Mijn DUO

| Dashboard ROD school                         | Beoordelen van de leerlingenaantallen voor de school vanuit<br>ROD      |
|----------------------------------------------|-------------------------------------------------------------------------|
| Bestanden met schooladviezen<br>en niveau vo | Beoordelen kwaliteit schooladviezen/ niveau in het voortgezet onderwijs |

#### Rol 'medewerker bestuur ROD', via Mijn DUO

| Dashboard ROD bevoegd                        | Het beoordelen van de leerlingenaantallen voor alle                     |
|----------------------------------------------|-------------------------------------------------------------------------|
| gezag                                        | onderliggende scholen vanuit ROD                                        |
| Bestanden met schooladviezen<br>en niveau vo | Beoordelen kwaliteit schooladviezen/ niveau in het voortgezet onderwijs |

#### Rol 'medewerker bekostiging', via Mijn DUO

| Dashboard Overzicht | Inzicht krijgen in bekostigde leerlingaantallen van de     |
|---------------------|------------------------------------------------------------|
| statustoekenningen  | onderliggende scholen of inzicht krijgen in bekostigde     |
| bekostiging (OSB)   | leerlingaantallen en individuele bekostigingsstatus op een |
|                     | school                                                     |

| Overzicht statustoekenningen<br>bekostiging individueel (OSB- | Bekostigingssignalen per leerling. |
|---------------------------------------------------------------|------------------------------------|
| i)                                                            |                                    |

## 17.4 Toelichting informatieproducten

Hieronder worden de informatieproducten nader toegelicht.

#### Registratieoverzicht

Wanneer uw school een overzicht wil hebben van **alle** registraties in ROD, kunt u een registratieoverzicht opvragen in uw LAS. U kunt in de aanvraag aangeven voor welke periode u het overzicht wil ontvangen. Een periode heeft een 'Datum beginperiode' en 'Datum einde periode' en is verplicht om bij de aanvraag mee te geven. Het overzicht kan minimaal een periode van één dag en maximaal een periode van één jaar bevatten.

Op basis van het verzoek worden alle registraties van inschrijvingen, toetsen, adviezen VO, en voorschoolse programma's in ROD teruggekoppeld naar uw LAS.

Een registratieoverzicht is een overzicht per administratiepunt en niet per school. Wanneer een school meerdere administratiepunten heeft, kan er per administratiepunt een overzicht worden aangevraagd.

Meer informatie over het aanvragen en ontvangen van een registratieoverzicht vindt u in de handleiding van uw LAS.

#### Kwaliteitscontrolebestand

Dit bestand kunt u gebruiken om mogelijke fouten en signalen vanuit ROD te controleren. Als er gegevens ontbreken of mogelijk fout zijn, ontvangt u in Mijn DUO een kwaliteitscontrolebestand. De kwaliteitscontrolebestanden worden wekelijks door DUO geplaatst. De melding staat met een signaal in dit bestand. In het signaal ziet u om welke leerlingen het gaat en wat de oorzaak van het signaal is. Voor een uitleg over het oplossen van de signalen verwijzen we u naar de <u>signaalzoeker</u> op de website van DUO.

De contactpersonen van uw administratiepunt ontvangen een e-mail wanneer DUO een kwaliteitscontrolebestand in Mijn DUO heeft geplaatst. Nieuwe kwaliteitscontrolebestanden worden iedere maandag in Mijn DUO geplaatst. Als er geen mogelijke fouten worden vastgesteld, wordt er geen kwaliteitscontrolebestand geplaatst.

Een kwaliteitscontrolebestand is per administratiepunt en niet per school. Wanneer uw school meerdere administratiepunten heeft, moeten per administratiepunt de bestanden worden opgehaald.

U vindt het kwaliteitscontrolebestand binnen de rol 'medewerker schooladministratie ROD' onder de taak 'Ophalen bestanden'.

Let op: Signalen verdwijnen na 3 maanden, ook als ze nog niet zijn opgelost.

#### Verzoek handmatige mutatie

Lukt het niet om een registratie in ROD te wijzigen of te verwijderen? Overleg dan met uw softwareleverancier. Geeft uw softwareleverancier aan dat u de mutatie niet zelf kunt uitvoeren? Dien dan een 'Verzoek handmatige mutatie' in, met opgave van reden waarom u het zelf niet kunt. Een 'Verzoek handmatige mutatie' kunt u indienen in Mijn DUO.

Op dit moment is het nog niet mogelijk om een mutatieverzoek in te dienen via Mijn DUO. Tot midden 2024 kunt u gebruik blijven maken van het <u>formulier 'Verzoek handmatige verwijdering</u> <u>van een inschrijving door DUO'</u> op de website van DUO.

Zodra de taak voor het aanvragen van een handmatige mutatie beschikbaar is gesteld binnen de rol 'medewerker schooladministratie ROD', wordt uw school geïnformeerd en wordt dit handboek bijgewerkt.

#### Bestanden met schooladviezen en niveau vo

Uw schoolbestuur en schoolleiding krijgen jaarlijks in november in Mijn DUO het bestand 'Schooladvies en niveau vo'. Per oud-leerling ziet u het schooladvies en waar de leerling is geplaatst in de eerste 3 jaren op het voortgezet (speciaal) onderwijs. U ziet het niveau en de leerweg. Hiermee kunt u de kwaliteit van uw schooladviezen evalueren.

Het bestuur krijgt een totaalbestand met de gegevens van alle scholen die onder het bestuur vallen en een bestand per vestiging van de scholen die onder het bestuur vallen.

Voor de schoolleiding is er een bestand op het niveau van de instellingscode (BRIN4). Dit zipbestand bevat 1 of meer bestanden: 1 bestand voor iedere vestiging die onder de instellingscode valt.

U vindt het bestand 'Schooladvies en niveau vo' in Mijn DUO onder de taak 'Bestanden ophalen'.

#### Dashboard ROD bevoegd gezag

Het dashboard ROD voor uw bestuur is een wekelijks overzicht met aantallen leerlingen, adviezen, eindtoetsen, leerjaar 8, TLV's etc. van al uw onderliggende scholen.

U vindt het bekostigingsdashboard in Mijn DUO onder het onderwerp 'Bekostiginggegevens'.

U vindt het bestand 'Schooladvies en niveau vo' binnen de rol 'medewerker schoolleiding ROD' de taak 'Ophalen bestanden'

#### Dashboard Overzicht statustoekenningen bekostiging (OSB)

Het dashboard OSB is beschikbaar op school- en op vestigingsniveau. Het geeft u online inzicht in de actuele status van de statustoekenningen van uw inschrijvingen. Deze zijn vanuit uw LAS uitgewisseld met ROD. Op het dashboard kunt u de bekostigingsstatus controleren van uw leerlingen en de leerlingentelling voor de teldatums. De bekostigde en niet-bekostigde leerlingen zijn gegroepeerd onder school en vestiging. Dit overzicht is altijd actueel.

U vindt het OSB binnen de rol 'medewerker bekostiging' onder het onderwerp 'Bekostigingsgegevens'.

#### Overzicht statustoekenningen bekostiging individueel (OSB-i)

Met de bekostigingssignalen per leerling weet u direct welke acties u moet ondernemen om de inschrijvingen correct uit te wisselen. U kunt deze individuele gegevens vanuit het OSB downloaden naar het bestand OSB-i (Overzicht statustoekenning bekostiging individueel). Zo kunt u de status van inschrijvingen op een bepaalde datum opslaan. Het bestand bevat de basisgegevens en uitkomsten van alle statustoekenningen voor de school en vestiging op de datum die u selecteert. Dit geldt voor zowel bekostigd als niet-bekostigd onderwijs.

## 18. Contact

### 18.1 Mijn Helpdesk PO

Mijn Helpdesk PO is de online helpdesk van ROD PO. Hier kunt u contact opnemen met de helpdesk DUO po met al uw vragen over het uitwisselen van de leerlinggegevens. Ook vindt u hier een overzicht van uw meldingen en uw contactgegevens. Een overzicht van alle contactmomenten tussen uw school en de helpdesk vindt u in het digitaal archief.

Voorlopig zijn de GTB bestanden tot 2 jaar geleden raadpleegbaar via Mijn Helpdesk PO. Dit wordt op korte termijn overgezet naar Mijn DUO voor medewerkers met de rol `medewerker bekostiging'.

#### Inloggen

Mijn Helpdesk PO is toegankelijk als optie onder de rol 'medewerker schooladministratie ROD'. U kunt inloggen via <u>Mijn DUO</u>.

U kunt inloggen op Mijn Helpdesk po met eHerkenning. Hiervoor hebt u een machtiging nodig voor de dienst 'Mijn Helpdesk po'. Dit regelt u bij de leverancier van uw eHerkenningsmiddel. Bent u bestaande gebruiker en logt u voor de 1e keer in met eHerkenning? Gebruik dan na het inloggen eenmalig uw gebruikersnaam en wachtwoord.

## 18.2 Contactgegevens DUO

#### **Uitwisselen met ROD**

Voor vragen over het uitwisselen van leerlinggegevens kunt u telefonisch, via e-mail of via de chat contact opnemen met de Helpdesk DUO primair Onderwijs.

We proberen uw e-mail binnen 2 werkdagen te beantwoorden. Vermeld in uw e-mail uw instellingscode (of bestuursnummer, en zoveel mogelijk relevante informatie.

E-mail: helpdeskpo@rod.duo.nl

Telefoonnummer: 050-5997766 (op werkdagen van 9.00 uur tot 13.00 uur)

**School stichten, bekostiging, subsidies en onderwijsvernieuwing** Voor vragen over een school stichten, bekostiging, subsidies, verantwoording en

onderwijsvernieuwing kunt u terecht bij het Informatiecentrum onderwijs (Ico).

We proberen uw e-mail binnen 5 werkdagen te beantwoorden. Vermeld in uw e-mail uw instellingscode (voorheen BRIN-nummer) of bestuursnummer, en zoveel mogelijk relevante informatie.

E-mail: ico@duo.nl

Telefoonnummer: 070-757 51 11 (op werkdagen van 9.00 uur tot 13.00 uur)

#### **Mijn DUO**

Heeft u hulp nodig bij het inloggen in Mijn DUO? De beheerder van Mijn DUO bij uw school kan u verder helpen.

Bent u beheerder en heeft u hulp nodig bij het inloggen? Neem dan contact op met de Security Servicedesk.

E-mail: securityservicedesk@duo.nl

Telefoonnummer: 050-5998440 (op werkdagen van 9.00 uur tot 13.00 uur)

#### Verzuim

Heeft u vragen over het uitwisselen van verzuimmeldingen? Neem dan contact op met de helpdesk Verzuim.

E-mail: helpdeskpo@rod.duo.nl

Telefoon: 050-5997766 (op werkdagen van 9.00 uur tot 13.00 uur)

## 18.3 Vragen?

Er zijn verschillende manieren waarop wij u kunnen ondersteunen in de uitwisseling met ROD:

#### Website DUO

Op de website <u>www.duo.nl/zakelijk/primair-onderwijs</u> vindt u informatie over ROD en bekostiging.

#### **Mijn Helpdesk PO**

Om u te ondersteunen bij het uitwisselen van gegevens is er een online helpdesk op de website van DUO. Hier kunt u terecht met uw vragen over het uitwisselen van leerlinggegevens. U kunt uw vraag hier via een melding indienen.

We proberen uw melding binnen 2 werkdagen te beantwoorden. Vermeld in uw melding uw instellingscode (voorheen BRIN-nummer) of bestuursnummer, en zoveel mogelijk voor de beantwoording relevante informatie.

Het is ook mogelijk dat er vanuit de helpdesk contact met u wordt opgenomen, als er vragen zijn met betrekking tot de leerlinggegevens die u heeft uitgewisseld. Een medewerker neemt dan per email of telefonisch contact met u op.

#### Softwareleverancier

Voor vragen over hoe u gegevens uitwisselt met ROD kunt u de handleiding van uw LAS raadplegen, of u neemt contact op met uw softwareleverancier.

#### **E-zine**

Met het E-zine houden we u op de hoogte van ontwikkelingen in het primair onderwijs. U kunt zich <u>hier</u> aanmelden voor het E-zine

#### RIO

Heeft u vragen over de registratie in het Register Instellingen en Opleidingen (RIO) op de website van DUO? Neem dan contact op met de helpdesk RIO

E-mail: rio@duo.nl

Telefoon: 050-5997738 (optie 3) (op werkdagen van 9.00 uur tot 13.00 uur)

## 19. Bijlage Waardelijsten

# **19.1 Waardelijsten bij de berichten 'Identificeren Persoon' en 'Verstrekken Persoonsgegevens'**

### Geslacht

| Waarde | Betekenis            | Datum begin | Datum einde<br>(tot en met) |
|--------|----------------------|-------------|-----------------------------|
| 1      | Man                  |             |                             |
| 2      | Vrouw                |             |                             |
| 3      | Vastgesteld onbekend |             |                             |

#### Huisnummeraanduiding

| Waarde | Betekenis         | Datum begin | Datum einde<br>(tot en met) |
|--------|-------------------|-------------|-----------------------------|
| to     | Tegenover locatie |             |                             |
| by     | Bij locatie       |             |                             |

#### **Referentietabellen BRP**

De referentietabellen van de BRP zijn te vinden op via deze <u>link</u>. Voor de gegevens in dit bericht zijn de volgende tabellen relevant:

| Gegeven         | BRP-tabel |
|-----------------|-----------|
| Landcode        | Tabel 34  |
| Voorvoegsels    | Tabel 36  |
| Nationaliteiten | Tabel 32  |
| Verblijfstitel  | Tabel 56  |

## 19.2 Waardelijsten bij het bericht 'Aanleveren inschrijving'

## Afdeling

| Waarde | Betekenis                                  | Datum begin | <b>Datum einde</b><br>(tot en met) |
|--------|--------------------------------------------|-------------|------------------------------------|
| IGBO   | Internationaal georiënteerd basisonderwijs | 01-08-2012  |                                    |

### Vroegschools programma

| Waarde                        | Betekenis | Begindatum | Einddatum  |
|-------------------------------|-----------|------------|------------|
| KALEIDOSCOOP                  |           | 01-01-1995 |            |
| PIRAMIDE                      |           | 01-01-1995 |            |
| STARTBLOKKEN                  |           | 01-01-2000 |            |
| KO-TOTAAL                     |           | 01-01-2005 | 31-12-2021 |
| ANDER_VVE_PROGRAMMA           |           | 01-01-1995 |            |
| EEN_COMBINATIE_VAN_PROGRAMMAS |           | 01-01-1995 |            |
| BEN_IK_IN_BEELD               |           | 01-08-2018 | 31-12-2021 |
| DOE_MEER_MET_BAS              |           | 01-08-2018 |            |
| PEUTERPLEIN_EN_KLEUTERPLEIN   |           | 01-08-2018 |            |
| UK_EN_PUK                     |           | 01-08-2018 | 31-12-2021 |
| INSTAPJE                      |           | 01-08-2018 | 31-12-2021 |
| OPSTAP                        |           | 01-08-2018 | 31-12-2021 |
| OPSTAPJE                      |           | 01-08-2018 | 31-12-2021 |
| VOORLEESEXPRESS               |           | 01-08-2018 | 31-12-2021 |
| VVE_THUIS                     |           | 01-08-2018 | 31-12-2021 |
| SPOREN                        |           | 01-01-2022 |            |
| SPEELPLEZIER                  |           | 01-01-2022 |            |

## Pedagogisch didactisch onderwijsconcept

| Waarde     | Betekenis | Begindatum | Einddatum |
|------------|-----------|------------|-----------|
| AGORA      |           |            |           |
| DALTON     |           |            |           |
| FREINET    |           |            |           |
| JENAPLAN   |           |            |           |
| MONTESSORI |           |            |           |

## Experiment

| Waarde                                | Betekenis                                             | Begindatu  | Einddatu  |
|---------------------------------------|-------------------------------------------------------|------------|-----------|
|                                       |                                                       | m          | m         |
| PILOT_TPO                             | Pilot tweetalig primair<br>onderwijs                  | 1-8-2014   |           |
| EUROPESE_SCHOOL                       | Experiment Europese<br>school                         | 1-8-2021   |           |
| DAMU                                  | Dans en Muziek                                        | 1-8-2021   |           |
| ONDERWIJSZORGARRANGEMENTEN            | Experiment<br>Onderwijszorgarrangement<br>en          | 15-11-2022 |           |
| ONDERWIJSVOORZIENING_ONTHEEMD<br>EN   | Tijdelijke<br>onderwijsvoorziening voor<br>ontheemden | 1-1-2023   | 14-7-2024 |
| TIJDELIJKE_NIEUWKOMERSVOORZIENI<br>NG | Tijdelijke<br>nieuwkomersvoorziening                  | 1-8-2023   |           |

## 19.3 Waardelijst bij het bericht 'Secundaire Inschrijving'

| 00010011000 |                                        |             |                              |
|-------------|----------------------------------------|-------------|------------------------------|
| Waarde      | Betekenis                              | Datum begin | Datum einde (incl.<br>datum) |
| OPDC        | Orthopedagogisch<br>Didactisch Centrum | 1-8-2000    |                              |

## SoortOndersteuning

# 19.4 Waardelijst bij het bericht 'Aanleveren voorschoolsprogramma'

## Voorschoolsprogramma

| Waarde                        | Betekenis | Begindatum |            |
|-------------------------------|-----------|------------|------------|
| KALEIDOSCOOP                  |           | 01-01-1995 |            |
| PIRAMIDE                      |           | 01-01-1995 |            |
| STARTBLOKKEN                  |           | 01-01-2000 |            |
| KO-TOTAAL                     |           | 01-01-2005 | 31-12-2021 |
| ANDER_VVE_PROGRAMMA           |           | 01-01-1995 |            |
| EEN_COMBINATIE_VAN_PROGRAMMAS |           | 01-01-1995 |            |
| BEN_IK_IN_BEELD               |           | 01-08-2018 |            |
| DOE_MEER_MET_BAS              |           | 01-08-2018 |            |
| PEUTERPLEIN_EN_KLEUTERPLEIN   |           | 01-08-2018 |            |
| UK_EN_PUK                     |           | 01-08-2018 |            |
| INSTAPJE                      |           | 01-08-2018 | 31-12-2021 |
| OPSTAP                        |           | 01-08-2018 | 31-12-2021 |
| OPSTAPJE                      |           | 01-08-2018 | 31-12-2021 |
| VOORLEESEXPRESS               |           | 01-08-2018 | 31-12-2021 |
| VVE_THUIS                     |           | 01-08-2018 | 31-12-2021 |
| SPEELPLEZIER                  |           | 01-01-2022 |            |
| SPOREN                        |           | 01-01-2022 |            |

|                                |           |                                                                                                    | Datum        | Datum<br>einde<br>(tot<br>en |
|--------------------------------|-----------|----------------------------------------------------------------------------------------------------|--------------|------------------------------|
| Waarde                         | Sortering | Betekenis                                                                                                    | begin        | met)                         |
|                                |           | Geen specifiek advies                                                                                                    | 1-1-         |                              |
| GEEN_SPECIFIEK_ADVIES_MOGELIJK | 0         | mogelijk                                                                                                    | 2000         |                              |
| VSO                            | 5         | Voortgezet Speciaal<br>Onderwijs                                                                                                    | 1-1-<br>2000 |                              |
| PRAKTIJKONDERWIJS              | 10        | Praktijkonderwijs                                                                                                    | 1-1-<br>2000 |                              |
| VMBO_BB                        | 15        | Voorbereidend<br>middelbaar<br>beroepsonderwijs –<br>basisberoepsgerichte<br>leerweg                                                                                | 1-1-<br>2000 |                              |
| VMBO BB MET LWOO               | 15        | Voorbereidend<br>middelbaar<br>beroepsonderwijs –<br>basisberoepsgerichte<br>leerweg met<br>leerwegondersteunend<br>onderwijs                                       | 1-1-<br>2000 |                              |
| νμβο ββ τη γμβο κι             | 20        | Voorbereidend<br>middelbaar<br>beroepsonderwijs -<br>basisberoepsgerichte<br>leerweg tot en met<br>kaderberoepsgerichte<br>leerweg                                  | 1-1-2000     | 31-7-<br>2023                |
| VMBO_BB_TM_VMBO_KL_MET_LWOO    | 20        | Voorbereidend<br>middelbaar<br>beroepsonderwijs -<br>basisberoepsgerichte<br>tot en met<br>kaderberoepsgerichte<br>leerweg met<br>leerwegondersteunend<br>onderwijs | 1-1-<br>2000 | 31-7-<br>2023                |
| VMBO_BB_TM_VMBO_KB             | 20        | Voorbereidend<br>middelbaar<br>beroepsonderwijs –<br>basisberoepsgerichte<br>leerweg tot en met<br>kaderberoepsgerichte<br>leerweg                                  | 1-8-<br>2023 |                              |
| VMBO BB TM VMBO KB MET LWOO    | 20        | Voorbereidend<br>middelbaar<br>beroepsonderwijs –<br>basisberoepsgerichte<br>tot en met<br>kaderberoepsgerichte<br>leerweg met<br>leerwegondersteunend<br>onderwijs | 1-8-<br>2023 |                              |

## 19.5 Waardelijst 'Aanleveren Advies VO'

|                                |    | Voorbereidend        |      |       |
|--------------------------------|----|----------------------|------|-------|
|                                |    | middelbaar           |      |       |
|                                |    | beroepsonderwijs –   | 1 1  |       |
|                                | 30 | loorwog              | 2000 |       |
|                                | 50 | Voorbereidend        | 2000 |       |
|                                |    | middelbaar           |      |       |
|                                |    | beroepsonderwijs -   |      |       |
|                                |    | kaderberoepsgerichte |      |       |
|                                |    | leerweg met          |      |       |
|                                |    | leerwegondersteunend | 1-1- |       |
| VMBO_KB_MET_LWOO               | 30 | onderwijs            | 2000 |       |
|                                |    | Voorbereidend        |      |       |
|                                |    | middelbaar           |      |       |
|                                |    | beroepsonderwijs -   |      |       |
|                                |    | kaderberoepsgerichte |      |       |
|                                |    | leerweg tot en met   | 1-1- | 31-7- |
| VMBO_KB_TM_VMBO_GL             | 35 | gemengde leerweg     | 2000 | 2023  |
|                                |    | Voorbereidend        |      |       |
|                                |    | horooncondorwije     |      |       |
|                                |    | kadarbaraansaarishta |      |       |
|                                |    | learwag tot an met   |      |       |
|                                |    | gemenade leerweg     |      |       |
|                                |    | met                  |      |       |
|                                |    | leerwegondersteunend | 1-1- | 31-7- |
| VMBO_KB_TM_VMBO_GL_MET_LWOO    | 35 | onderwijs            | 2000 | 2023  |
|                                |    | Voorbereidend        |      |       |
|                                |    | middelbaar           |      |       |
|                                |    | beroepsonderwijs –   |      |       |
|                                |    | kaderberoepsgerichte |      |       |
|                                |    | leerweg tot en met   |      |       |
|                                |    | gemengde             | 1.0  |       |
|                                | 25 | leerweg/theoretische | 1-8- |       |
|                                | 33 | Voorbereidend        | 2023 |       |
|                                |    | middelbaar           |      |       |
|                                |    | beroepsonderwijs –   |      |       |
|                                |    | kaderberoepsgerichte |      |       |
|                                |    | leerweg tot en met   |      |       |
|                                |    | gemengde             |      |       |
|                                |    | leerweg/theoretische |      |       |
|                                |    | leerweg met          |      |       |
|                                |    | leerwegondersteunend | 1-8- |       |
| VMBO_KB_TM_VMBO_GL/TL_MET_LWOO | 35 | onderwijs            | 2023 |       |
|                                |    | Voorbereidend        |      |       |
|                                |    | middeibaar           |      |       |
|                                |    | vervepsonuerwijs -   |      |       |
|                                |    | leerweg tot en met   | 1-1- | 31-7- |
|                                | 40 | theoretische leerweg | 2000 | 2023  |
|                                |    | Voorbereidend        | 2000 | 2025  |
|                                |    | middelbaar           |      |       |
|                                |    | beroepsonderwijs -   |      |       |
|                                |    | kaderberoepsgerichte |      |       |
|                                |    | leerweg tot en met   |      |       |
|                                |    | theoretische leerweg |      |       |
|                                |    | met                  |      |       |
|                                |    | leerwegondersteunend | 1-1- | 31-7- |
| VMBO_KB_TM_VMBO_TL_MET_LWOO    | 40 | onderwijs            | 2000 | 2023  |

|                             |     | Voorbereidend            |      |       |
|-----------------------------|-----|--------------------------|------|-------|
|                             |     | middelbaar               |      |       |
|                             | 50  | beroepsonderwijs -       | 1-1- | 31-7- |
| VMBO_GL                     | 50  | gemengde leerweg         | 2000 | 2023  |
|                             |     | Voorbereidend            |      |       |
|                             |     | horoopoondorwije         |      |       |
|                             |     | acmonado loorwoa         |      |       |
|                             |     | met                      |      |       |
|                             |     | leerwegondersteunend     | 1-1- | 31-7- |
| VMBO GL MFT LWOO            | 50  | onderwijs                | 2000 | 2023  |
|                             |     | Voorbereidend            |      |       |
|                             |     | middelbaar               |      |       |
|                             |     | beroepsonderwijs –       |      |       |
|                             |     | gemengde                 |      |       |
|                             |     | leerweg/theoretische     | 1-8- |       |
| VMBO_GL/TL                  | 50  | leerweg                  | 2023 |       |
|                             |     | Voorbereidend            |      |       |
|                             |     | middelbaar               |      |       |
|                             |     | beroepsonderwijs –       |      |       |
|                             |     | gemengde                 |      |       |
|                             |     | leerweg/theoretische     |      |       |
|                             |     | leerweg met              | 1 0  |       |
| VMBO CLITH MET LWOO         | FO  | andorwije                | 1-8- |       |
|                             | 50  | Voorboroidond            | 2025 |       |
|                             |     | middelbaar               |      |       |
|                             |     | heroensonderwijs -       |      |       |
|                             |     | aemenade leerwea tot     |      |       |
|                             |     | en met theoretische      | 1-1- | 31-7- |
| VMBO GL TM VMBO TL          | 55  | leerweg                  | 2000 | 2023  |
|                             |     | Voorbereidend            |      |       |
|                             |     | middelbaar               |      |       |
|                             |     | beroepsonderwijs -       |      |       |
|                             |     | gemengde leerweg tot     |      |       |
|                             |     | en met theoretische      |      |       |
|                             |     | leerweg met              |      |       |
|                             |     | leerwegondersteunend     | 1-1- | 31-7- |
| VMBO_GL_TM_VMBO_TL_MET_LWOO | 55  | onderwijs                | 2000 | 2023  |
|                             |     | Voorbereidend            |      |       |
|                             |     | horoopoondorwije         |      |       |
|                             |     | acmonado loonwoa tot     |      |       |
|                             |     | en met hoger             |      |       |
|                             |     | algemeen vormend         | 1-1- | 31-7- |
| VMBO GL TM HAVO             | 60  | onderwijs                | 2000 | 2023  |
|                             |     | Voorbereidend            | 2000 | 2025  |
|                             |     | middelbaar               |      |       |
|                             |     | beroepsonderwiis –       |      |       |
|                             |     | gemengde                 |      |       |
|                             |     | leerweg/theoretische     |      |       |
|                             |     | leerweg tot en met       |      |       |
|                             |     | hoger algemeen           | 1-8- |       |
| VMBO_GL/TL_TM_HAVO          | 65  | vormend onderwijs        | 2023 |       |
|                             |     | Voorbereidend            |      |       |
|                             |     | middelbaar               |      | a     |
|                             | C F | beroepsonderwijs -       | 1-1- | 31-7- |
|                             | כט  | Veerbensidered           | 2000 | 2023  |
|                             |     | voorbereidend            |      |       |
|                             |     | heroensondorwijs         | 1_1_ | 31-7  |
|                             | 65  | theoretische leerweg     | 2000 | 2023  |
|                             |     | and a case in a converge |      |       |

|                 |    | met<br>leerwegondersteunend<br>onderwijs                                                                                       |              |               |
|-----------------|----|----------------------------------------------------------------------------------------------------|--------------|---------------|
| VMBO_TL_TM_HAVO | 66 | Voorbereidend<br>middelbaar<br>beroepsonderwijs -<br>theoretische leerweg<br>tot en met hoger<br>algemeen vormend<br>onderwijs | 1-1-<br>2000 | 31-7-<br>2023 |
| HAVO            | 70 | Hoger algemeen<br>vormend onderwiis                                                                                            | 1-1-<br>2000 |               |
| HAVO_TM_VWO     | 75 | Hoger algemeen<br>vormend onderwijs tot<br>en met voorbereidend<br>wetenschappelijk<br>onderwijs                               | 1-1-<br>2000 |               |
| VWO             | 80 | Voorbereidend<br>wetenschappelijk<br>onderwijs                                                                                 | 1-1-<br>2000 |               |

## **19.6 Waardelijsten bij het bericht 'Aanleveren Toets'**

### Toetscode

| Waarde              | Betekenis                                           | Datum begin | <b>Datum einde</b><br>(tot en met) |
|---------------------|-----------------------------------------------------|-------------|------------------------------------|
| CENTRALE_EINDTOETS  | Centrale Eindtoets (CET)                            | 1-8-2014    | 31-7-2023                          |
| ROUTE_8             | Route 8                                             | 1-1-2015    |                                    |
| ICE                 | ICE Eindevaluatie Primair Onderwijs (IEP Eindtoets) | 1-1-2015    |                                    |
| DIA                 | Dia-eindtoets                                       | 1-1-2016    |                                    |
| AMN                 | AMN Eindtoets                                       | 1-1-2016    |                                    |
| DOE                 | Doe overheidsdoorstroomtoets                        | 4-9-2023    |                                    |
| LEERLING_IN_BEELD   | Leerling in beeld doorstroomtoets                   | 1-8-2023    |                                    |
| OCW_DOORSTROOMTOETS | OCW doorstroomtoets                                 | 01-08-2023  |                                    |

## Uitslagwaarden per Toetscode

| Toetscode           | Uitslag waarden | Datum begin | <b>Datum einde</b><br>(tot en met) |
|---------------------|-----------------|-------------|------------------------------------|
| CENTRALE_EINDTOETS  | 501-550         | 1-8-2017    |                                    |
| ROUTE_8             | 100-300         | 1-8-2017    |                                    |
| ICE                 | 50-100          | 1-8-2017    |                                    |
| DIA                 | 321-390         | 1-8-2017    |                                    |
| AMN                 | 300-500         | 1-8-2017    |                                    |
| DOE                 | 200-400         | 4-9-2023    |                                    |
| LEERLING_IN_BEELD   | 151-200         | 1-8-2023    |                                    |
| OCW_DOORSTROOMTOETS | 200-400         | 01-08-2023  |                                    |

### Toetsonderdeel

| Waarde           | Betekenis        | Datum begin | <b>Datum einde</b><br>(tot en met) |
|------------------|------------------|-------------|------------------------------------|
| NEDERLANDSE_TAAL | Nederlandse Taal | 1-8-2015    |                                    |
| REKENEN          | Rekenen          | 1-8-2015    |                                    |

## Toetsonderdeelreferentieniveau

| Waarde | Betekenis                   | Datum begin | <b>Datum einde</b><br>(tot en met) |
|--------|-----------------------------|-------------|------------------------------------|
| 1S     | 1S                          | 1-8-2015    |                                    |
| L1F    | Lager dan 1F                | 1-8-2015    |                                    |
| 1F     | Basisschool                 | 1-8-2015    |                                    |
| 2F     | vmbo, mbo-1, mbo-2 en mbo-3 | 1-8-2015    | 31-7-2019                          |

### Toetsdomeinreferentieniveau

| Waarde | Betekenis    | Datum begin | <b>Datum einde</b><br>(tot en met) |
|--------|--------------|-------------|------------------------------------|
| L1F    | Lager dan 1F | 1-8-2015    |                                    |
| 1F     | Basisschool  | 1-8-2015    |                                    |

| Waarde | Betekenis                   | Datum begin | <b>Datum einde</b><br>(tot en met) |
|--------|-----------------------------|-------------|------------------------------------|
| 2F     | vmbo, mbo-1, mbo-2 en mbo-3 | 1-8-2015    |                                    |

## ToetsDomein

| Waarde         | Betekenis      | Datum begin | <b>Datum einde</b><br>(tot en met) |
|----------------|----------------|-------------|------------------------------------|
| LEZEN          | Lezen          | 1-8-2015    |                                    |
| TAALVERZORGING | Taalverzorging | 1-8-2015    |                                    |

## RedenOntheffing

| Waarde                        | Betekenis                                                                                                   | Datum<br>begin | Datum<br>einde (tot<br>en met) |
|-------------------------------|----------------------------------------------------------------------------------------------------|----------------|--------------------------------|
| LEERLING_TE_KORT_IN_NEDERLAND | Leerling korter dan 4 jaar in<br>Nederland verblijven en de<br>Nederlandse taal onvoldoende<br>beheersen    | 1-8-2014       |                                |
| MEERVOUDIG_GEHANDICAPT        | Meervoudig gehandicapte<br>leerlingen voor wie het zeer<br>moeilijk lerend zijn een van de<br>handicaps is. | 1-8-2014       |                                |
| ZEER_MOEILIJK_LEREND          | Zeer moeilijk lerende kinderen                                                                              | 1-8-2014       |                                |

## 19.7 Waardelijst bij het bericht Verstrekken eerste leerjaren VO

## Niveau

| Waarde          | Betekenis                           |  |  |
|-----------------|-------------------------------------|--|--|
| PO-ARBEIDSMARKT | Uitstroomprofiel arbeidsmarkt       |  |  |
| PO-DAGBESTEDING | Uitstroomprofiel dagbesteding       |  |  |
| VO-HAVO         | Hoger algemeen vormend onderwijs    |  |  |
| VO-VMBO-GL      | Voorbereidend middelbaar            |  |  |
|                 | beroepsonderwijs - gemengde leerweg |  |  |
| VO-VMBO-TL      | Voorbereidend middelbaar            |  |  |
|                 | beroepsonderwijs - theoretische     |  |  |
|                 | leerweg                             |  |  |
| VO-VMBO-BB      | Voorbereidend middelbaar            |  |  |
|                 | beroepsonderwijs -                  |  |  |
|                 | basisberoepsgerichte leerweg        |  |  |
| VO-VWO          | Voorbereidend wetenschappelijk      |  |  |
|                 | onderwijs                           |  |  |
| VO-VMBO-KB      | Voorbereidend middelbaar            |  |  |
|                 | beroepsonderwijs -                  |  |  |
|                 | kaderberoepsgerichte leerweg        |  |  |
| VO-PRO          | Praktijkonderwijs                   |  |  |
|                 |                                     |  |  |

## 19.8 Waardelijsten bij het bericht 'Verstrekken Bekostigingsgrondslagen'

### Opleidingsstelsel

| Waarde | Betekenis                     | Datum begin | <b>Datum einde</b><br>(tot en met) |
|--------|-------------------------------|-------------|------------------------------------|
| во     | Basisonderwijs                |             |                                    |
| SO     | Speciaal onderwijs            |             |                                    |
| VSO    | Voortgezet speciaal onderwijs |             |                                    |

## StatusBepalingBekostigingsstatus

| Waarde | Betekenis   | Datum begin | <b>Datum einde</b><br>(tot en met) |
|--------|-------------|-------------|------------------------------------|
| D      | Definitief  |             |                                    |
| V      | Voorlopig   |             |                                    |
| U      | Uitgesloten |             |                                    |

### Terugmeldingsreden

| Waarde | Betekenis                                      | Datum begin | Datum einde<br>(tot en met) |
|--------|------------------------------------------------|-------------|-----------------------------|
| WA     | Wijziging inschrijving door een andere school  |             |                             |
| WI     | Wijziging inschrijving door de school          |             |                             |
| WP     | Wijziging persoonsgegevens                     |             |                             |
| WW     | Wijziging in wet- en regelgeving               |             |                             |
| DS     | Definitieve statusbepaling                     |             |                             |
| ST     | Start verwerking nieuw schooljaar              |             |                             |
| CG     | Correctie grondslagen                          |             |                             |
| AB     | Aanvraag (her)bepaling bekostigingsgrondslagen |             |                             |
| AM     | Ambtshalve mutatie                             |             |                             |
| OV     | Overig                                         |             |                             |
| WT     | Wijziging toelaatbaarheidsverklaring           |             |                             |

#### soortTeldatum

| Waarde | Betekenis          | Datum begin | <b>Datum einde</b><br>(tot en met) |
|--------|--------------------|-------------|------------------------------------|
| R      | Reguliere teldatum |             |                                    |
| G      | Groei teldatum     |             |                                    |

## Ondersteuningscategorie

| Waarde        | Betekenis             |
|---------------|-----------------------|
| SBO           | Standaard voor SBO    |
| SO_VSO_LAAG   | Laag voor SO en VSO   |
| SO_VSO_MIDDEN | Midden voor SO en VSO |
| SO_VSO_HOOG   | Hoog voor SO en VSO   |

## Signalen in het bericht Verstrekken bekostigingsgrondslagen

| Signaa<br>l<br>code | Signaalomschrijvi<br>ng                                                                                                    | Parameters                                                                                                    | Betreft<br>inschrijving | Foutmeldin<br>g (hard) of<br>Attentie<br>(zacht) |
|---------------------|----------------------------------------------------------------------------------------------------|----------------------------------------------------------------------------------------------------|-------------------------|--------------------------------------------------|
| 1                   | [1] [2]. Daarom<br>komt de inschrijving<br>niet in aanmerking<br>voor bekostiging.                                                                                         | [1]: De datum inschrijving van<br>deze leerling ligt na 01-02- of<br>De datum uitschrijving van<br>deze leerling ligt voor 01-02-<br>[2]: jaar | BO/SBO/(V)S<br>O        | Foutmelding                                      |
| 2                   | De inschrijving is te<br>laat aangeleverd<br>voor deze teldatum.<br>Daarom komt de<br>inschrijving niet in<br>aanmerking voor<br>bekostiging.                              |                                                                                                    | BO/SBO/(V)S<br>O        | Foutmelding                                      |
| 3                   | De leerling is<br>overleden en dient<br>te worden<br>uitgeschreven.<br>Daarom komt de<br>inschrijving niet in<br>aanmerking voor<br>bekostiging.                           |                                                                                                    | BO/SBO/(V)S<br>O        | Foutmelding                                      |
| 5                   | De leerling staat<br>ingeschreven bij een<br>opgeheven of niet<br>bekostigde vestiging<br>[1]. Daarom komt<br>de inschrijving niet<br>in aanmerking voor<br>bekostiging.   | [1]: vestigingscode                                                                                                    | BO/SBO/(V)S<br>O        | Foutmelding                                      |
| 6                   | Uw school heeft<br>geen licentie voor<br>een [1]. Daarom<br>komt de inschrijving<br>niet in aanmerking<br>voor deze extra<br>bekostiging.                                  | [1]: afdeling IGBO<br>of experiment Europese<br>school                                                                                         | BO                      | Attentie                                         |
| 7                   | De leerling is op 31-<br>07-[1] ouder dan 7<br>jaar. Daarom komt<br>de inschrijving niet<br>in aanmerking voor<br>bekostiging voor<br>'onderwijs aan<br>varende kinderen'. | [1]: jaar                                                                                                    | BO                      | Foutmelding                                      |
| 8                   | De leerling is op 31-<br>07-[1] ouder dan 14<br>jaar. Daarom komt<br>de inschrijving niet<br>in aanmerking voor<br>bekostiging.                                            | [1]: jaar                                                                                                    | BO/SBO/SO               | Foutmelding                                      |
| 9                   | Voor deze leerling<br>zijn een of meer<br>andere<br>inschrijvingen<br>aanwezig bij<br>instellingscode(s)<br>[1] [2] [3] [4] [5].                                           | <ul><li>[1]: instellingscode</li><li>[2]: instellingscode</li><li></li></ul>                                                                   | BO/SBO/(V)S<br>O        | Attentie                                         |

|    | Uw inschrijving komt<br>voor bekostiging in<br>aanmerking omdat                                                                                                    |                                                                                                    |                  |             |
|----|----------------------------------------------------------------------------------------------------|----------------------------------------------------------------------------------------------------|------------------|-------------|
|    | deze de meest<br>recente is.                                                                                                    |                                                                                                    |                  |             |
| 10 | Voor deze leerling<br>zijn een of meer<br>andere<br>inschrijvingen<br>aanwezig bij<br>instellingscode(s)<br>[1] [2] [3] [4] [5].<br>Uw inschrijving<br>wordt niet bekostigd<br>omdat deze niet de<br>meest recente is.                | [1]: instellingscode<br>[2]: instellingscode<br>                                                                                                    | BO/SBO/(V)S<br>O | Foutmelding |
| 14 | De leerling wordt<br>vanwege de leeftijd<br>geacht met<br>toestemming van de<br>inspecteur<br>toegelaten te zijn tot<br>het onderwijs.                                                                                                |                                                                                                    | (V)SO            | Attentie    |
| 15 | De onderwijssoort is<br>niet toegestaan voor<br>deze instelling.<br>Daarom komt de<br>inschrijving niet in<br>aanmerking voor<br>bekostiging.                                                                                         |                                                                                                    | (V)SO            | Foutmelding |
| 16 | De schoolsoort [1] is<br>niet toegestaan bij<br>deze school. Daarom<br>komt de inschrijving<br>niet in aanmerking<br>voor bekostiging.                                                                                                | [1]: speciaal onderwijs<br>of voortgezet speciaal<br>onderwijs                                                                                                    | (V)SO            | Foutmelding |
| 17 | Voor deze leerling is<br>[1] bij de<br>inschrijvingsperiode<br>opgegeven, maar de<br>leerling heeft wel<br>een voorgaande<br>inschrijving in het<br>[2].<br>Daarom komt de<br>inschrijving niet in<br>aanmerking voor<br>bekostiging. | <ul> <li>[1]:         <ul> <li>een ongeldige<br/>toelaatbaarheidsverklari<br/>ng<br/>&lt; beschikkingsnummer<br/>&gt;</li> <li>geen toelaatbaarheids-<br/>verklaring</li> </ul> </li> <li>[2]: primair onderwijs of<br/>voortgezet (speciaal)<br/>onderwijs</li> </ul> | SBO/(V)SO        | Foutmelding |
| 18 | De erkende<br>opleidingscode<br>vervolgonderwijs<br>komt niet voor in de<br>opleidingscodetabel<br>voor VSO. Daarom<br>komt de inschrijving<br>niet in aanmerking<br>voor bekostiging.                                                |                                                                                                    | VSO              | Foutmelding |
| 19 | Voor deze<br>inschrijving op een<br>residentiele plaats is<br>het volgende SWV<br>afgeleid: [1]                                                                                                    | [1] = SWV nummer                                                                                                    | SBO/(V)SO        | Attentie    |

| 20 | Het betreft een<br>inschrijving zonder<br>TLV waarvoor het<br>volgende SWV<br>afgeleid is: [1]                                                               | [1] = SWV nummer                                                                                                    | SBO/(V)SO        | Foutmelding |
|----|----------------------------------------------------------------------------------------------------|----------------------------------------------------------------------------------------------------|------------------|-------------|
| 21 | DUO heeft de<br>waarden voor [2],<br>[3], [4], [5], [6],<br>[7], [8] voor deze<br>teldatum<br>ambtshalve herzien.<br>Reden: [1]                              | <ul> <li>[1] : Externe omschrijving van<br/>het scherm Herziening<br/>statustoekenning</li> <li>[2] t/m [8] :<br/>De velden die kunnen<br/>worden aangepast met<br/>een herziening:<br/>- Bekostigingsstatus</li> <li>- NNCA</li> <li>- Experiment</li> <li>- Afdeling</li> <li>- SWV</li> <li>- Ondersteuningscategorie</li> <li>- Soort verblijf</li> </ul> | BO/SBO/(V)S<br>O | Foutmelding |
| 22 | DUO heeft de<br>ambtshalve herziene<br>waarden verwijderd.                                                                                                   |                                                                                                    | BO/SBO/(V)S<br>O | Foutmelding |
| 23 | Het betreft een<br>inschrijving op een<br>leerroute met fase<br>MBO. Daarom komt<br>de inschrijving niet<br>in aanmerking voor<br>bekostiging in het<br>VSO. |                                                                                                    | VSO              | Attentie    |